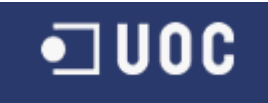

# **Creative Commons**

Aquest treball esta subjecte - excepte que s'indiqui el contrari- en una llicència de Reconeixement-NoComercial-SenseObraDerivada 2.5 Espanya de Creative Commons.

Podeu copiar-lo, distribuir-los i transmetre públicament sempre que citeu l'autor i l'obra, no es faci un ús comercial i no es faci còpia derivada. La llicència completa es pot consultar a: <u>http://creativecommons.org/licenses/by-nc-nd/2.5/es/deed.es</u>

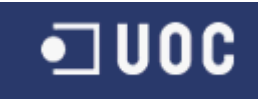

# UNIVERSIDAD OBERTA DE CATALUNYA

Enginyeria Tècnica d'Informàtica de Sistemes

# Representació dels jaciments arqueològics del Museu de Molins de Rei amb Google Maps

Alumne: Enric Perez Atienza

Dirigit per: Pere Juanola Juanola

Co-dirigit per:

CURS: 2009-2010 (Febrer)

Enric Perez Atienza

Memoria

#### Agraïments

No nomes per aquest TFC, si no per donar-me

suport durant tota la carrera tot i lo llarga

que s'ha fet. Sense el seu suport i ànims

hauria sigut del tot impossible:

A la Consol.

Gracies de tot cor.

Enric Perez Atienza

# Resum

En aquest document es recull i descriuen els treballs fets al Treball de Final de Carrera, en la especialitat de Sistemes d'Informació Geogràfica (SIG).

La finalitat del projecte es utilitzar les tecnologies SIG per crear una pagina web on es representin els jaciments arqueològics del Museu de Molins de Rei de forma visual fàcil e interactiva sobre el mateix mapa. Per això es farà una web que sigui un "Mash-Up" utilitzant les les funcionalitats que proporcionen les Api de Google Maps.

Enric Perez Atienza

|     |           | 1.1 |             |
|-----|-----------|-----|-------------|
| Ind | <b>ex</b> | de  | continguits |
|     |           |     | contingato  |

| Portada                                     | pag 1  |
|---------------------------------------------|--------|
| Taula de Il·lustracions                     | pag 6  |
| Introducció                                 | pag 7  |
| Pla de treball                              | pag 8  |
| Sistemes SIG                                | pag 11 |
| Estudi del problema a resoldre              | pag 12 |
| API de Google Maps                          | pag 13 |
| Instal·lació d'aplicacions                  | pag 24 |
| Anàlisis de requisits, aplicació, i disseny | pag 26 |
| Desenvolupament de l'Aplicació              | pag 28 |
| Components del projecte                     | pag 49 |
| Conclusions                                 | pag 49 |
| Futures línies de treball                   | pag 50 |
| Bibliografia                                | pag 50 |

Enric Perez Atienza

| Taula de Il·lustracions<br>Planificació TFC   | pag 8  |
|-----------------------------------------------|--------|
| Pagina Google Maps                            | pag 13 |
| Cerca amb Google Maps                         | pag 14 |
| Aparell per el StreetView                     | pag 14 |
| Normal_Map                                    | pag 18 |
| Satèl·lit_Map                                 | pag 18 |
| Hibrid_Map                                    | pag 19 |
| Marker                                        | pag 20 |
| Polilinia                                     | pag 21 |
| Polígon                                       | pag 22 |
| Apache_Tomcat                                 | pag 24 |
| Hola.html                                     | pag 25 |
| Disseny pagina web                            | pag 27 |
| Diagrama de components                        | pag 28 |
| Comarcal de Catalunya en Google Earth         | pag 30 |
| Baix Llobregat en Google Earth                | pag 31 |
| Polígon del Baix Llobregat amb Google Maps    | pag 32 |
| Introducció de coordenades en OziExplorer     | pag 36 |
| Llista de punts en OziExplorer                | pag 37 |
| Arxiu de marcadors en format Google Maps      | pag 38 |
| Obtenir Coordenades del museu amb Google Maps | pag 39 |
| Finestra html d'informació                    | pag 41 |
| Finestra html de calcul de ruta               | pag 42 |
| Calcul de ruta mab instruccions               | pag 45 |
| Error en el calcul de ruta                    | pag 45 |

## Introducció

El projecte consisteix representar el museu i els seus jaciments a Google Maps, creant un web que contingui un "Mash-up" que permeti mostrar el Museu de Molins de Rei associat amb els jaciments arqueològics del municipi ( i una part del Baix Llobregat), i ubicant-los al mapa.

Al passar per sobre de cada àrea s'hauria d'obrir un menú per triar el que es vol veure, de les dades, i les imatges associades al jaciment. Tot això podent triar per període.

Al situar-se sobre el museu es mostrarà un plànol amb la distribució dels diversos jaciments en el museu.

També es podran proposar una ruta per arribar des del punt origen de l'usuari fins al Museu o fins a qualsevol jaciment.

A la memòria trobarem:

- Introducció als sistemes SIG, conceptes, definicions. Per entendre el context en el que es desenvolupa el TFC.
- Estudi del problema a resoldre. Que es exactament lo que s'ha de fer.
- Cerca de les solucions disponibles per la seva solució. Estudi de les apis de Google Maps, aplicacions Web SIG, AJAX o Javascript.
- Instal·lació dels aplicatius necessaris per dur-lo a terme. Preparació del entorn de treball, i estudi de les mateixes.
- Realitzar un disseny de requisits, funcionalitats, dades, relació entre dades.
- Programació del components necessaris per fer funcionar l'aplicatiu.
- Resum de punts forts i dèbils del projecte, inconvenients, avantatges, conclusions finals, millores.
- Enllaços de referencia de la memòria.

#### **Enric Perez Atienza**

# Pla de Treball

El diagrama de Gannt de les feines a fer al TFC es pot veure a la següent imatge.

| GANTT.                                | marzo 2010 abril 2010 |                  |           |                |           |                  |           |           | mayo 2010 |           |                 |            | junio 2010         | junio 2010        |            |           |           |
|---------------------------------------|-----------------------|------------------|-----------|----------------|-----------|------------------|-----------|-----------|-----------|-----------|-----------------|------------|--------------------|-------------------|------------|-----------|-----------|
|                                       | Semana 10             | Semana 11        | Semana 12 | Semana 13      | Semana 14 | Semana 15        | Semana 16 | Semana 17 | Semana 18 | Semana 19 | Semana 20       | Semana 21  | Semana 22          | Semana 23         | Semana 24  | Semana 25 | Semana 26 |
| Pla de Treball                        | Pla                   | de Treball       |           |                |           |                  |           |           |           |           |                 |            |                    |                   |            |           |           |
| Elaboració Pla de Treball             | Elabor                | ració Pla de Tre | ball      |                |           |                  |           |           |           |           |                 |            |                    |                   |            |           |           |
| Entrega Pla de Treball                | Entr                  | rega Pla de Tret | all       |                |           |                  |           |           |           |           |                 |            |                    |                   |            |           |           |
| PAC 2                                 |                       | _                | _         | _              | _         | PAC 2            |           |           |           |           | _               |            | _                  | _                 |            |           |           |
| Estudi Problema                       |                       |                  | Estudi F  | roblema        |           |                  |           | _         |           | _         |                 |            | _                  |                   | _          |           |           |
| Instalació de Aplicacions             |                       |                  | Instalac  | ió de Aplicaci | ons       |                  |           |           |           |           |                 |            |                    |                   |            |           |           |
| Anàlisis de Requisits                 |                       |                  |           |                | Anàlisi   | s de Requisits   |           |           |           |           |                 |            |                    |                   |            |           |           |
| Lliurament Esborrany PAC2             |                       |                  | _         |                | 🔲 Lliu    | rament Esborrany | PAC2      |           |           |           | _               |            | _                  | _                 | _          |           |           |
| Correccions PAC2                      | Coneccions PAC2       |                  |           |                |           |                  |           |           |           |           |                 |            |                    |                   |            |           |           |
| Lliurament PAC2                       |                       |                  |           |                |           | 🔲 Lliurar        | nent PAC2 |           |           |           |                 |            |                    |                   |            |           |           |
| PAC 3                                 |                       |                  |           |                |           | _                | _         | _         | _         | _         | PAC 3           |            | _                  | _                 |            |           |           |
| Desenvolupament Components            |                       |                  | _         | _              |           |                  |           |           |           | Deserv    | olupament Com   | ponents    | _                  |                   | _          |           |           |
| Lliurament Esborrany PAC 3            |                       |                  |           |                |           |                  |           |           |           | Lliur     | ament Esborrany | / PAC 3    |                    |                   |            |           |           |
| Correccions PAC 3                     |                       |                  |           |                |           |                  |           |           |           |           | Correcci        | ons PAC 3  | _                  | _                 |            |           |           |
| Lliurament PAC 3                      |                       |                  | _         |                |           | _                | _         |           |           |           | 📋 Lliurar       | ment PAC 3 | _                  | _                 | _          |           |           |
| Memoria                               |                       |                  |           |                |           |                  |           |           |           | _         |                 | _          | _                  | Memoria           | _          |           |           |
| Realització de la presentació virtual |                       |                  |           |                |           |                  |           |           |           |           |                 |            | Realització de la  | presentació virt. | ial        |           |           |
| Finalització de la Memòria            |                       |                  |           |                |           |                  |           |           |           |           |                 |            | Finalització de I. | ı Memòria         |            |           |           |
| Lliurament esborrany Memòria          |                       |                  |           |                |           |                  |           |           |           |           |                 |            | Lliuramer          | t esborrany Mem   | òria       |           |           |
| Correccions Memòria                   |                       |                  |           |                |           |                  |           |           |           |           |                 |            |                    | Correccions Men   | nòria      |           |           |
| Lliurament Memòria                    |                       |                  |           |                |           |                  |           |           |           |           |                 |            |                    | 🔲 Lliuramer       | ıt Memòria |           |           |
| Debat virtual                         |                       |                  |           |                |           | _                |           |           |           |           | _               | _          | _                  |                   |            | Deba      | virtual   |
|                                       |                       |                  |           |                |           |                  |           |           |           |           |                 |            |                    |                   |            |           |           |

Tasques a fer:

PAC1

**Elaboració del pla de treball.** Hores 12 Inici 8 de Març de 2010 Final 11 de Març de 2010

Planificació del projecte i elaboració del document "pla de treball"

#### Lliurament del pla de treball.

Data 11 de Març de 2010

Lliurament del document "pla de treball"

#### PAC2

Estudi del problema a resoldre. Hores 30 Inici 10/3 Final 24/3

Entendre la problemàtica que es proposa i trobar les solucions disponibles per la seva solució. Estudi de les apis de Google Maps, aplicacions Web SIG, AJAX o Javascript.

Instal·lació de les aplicacions. Hores 10 Inici 10/3 Final 24/3

Instal·lació de les aplicació, preparació del entorn de treball, i estudi de les mateixes amb algun tutorial si es possible.

Memoria Enric Perez Atienza Anàlisis de requisits , aplicació, i disseny. Hores 30 Inici 24/3 Final 7/4

Realitzar un disseny de requisits, funcionalitats, dades, relació entre dades.

Lliurament esborrany PAC2. Data 7/4

Lliurament de la memòria del projecte al consultor, per a una valoració prèvia al lliurament

definitiu.

Corrections PAC2. Hores 20 Inici 8/4 Final 13/4

Realització de les correccions suggerides pel consultor, en relació a la memòria del

projecte.

Lliurament PAC2. Data 13 de Abril de 2010

Lliurament de la memòria del projecte.

## PAC3

Desenvolupament dels components. Hores 110 Inici 8/4 Final 12/5

Realitzar la programació del components necessaris per fer funcionar l'aplicatiu. Fer proves de funcionament.

Lliurament esborrany PAC3. Data 12/5

Lliurament de esborrany al consultor per a una valoració prèvia.

Corrections PAC3. Hores 20 Inici 13/5 Final 18/5

Realització de les correccions suggerides pel consultor.

Lliurament PAC3. Data 18 de Maig de 2010

Lliurament de la memòria del projecte.

Memòria

Realització de la presentació virtual. Hores 70 Inici 18/5 Final 31/5

Realització de la presentació virtual.

Finalització de la Memòria. Hores 30 Inici 18/5 Final 31/5

Redacció finals del projecte amb inconvenients, avantatges, conclusions futures millores.

Enric Perez Atienza

Lliurament esborrany Memòria. Data 31/5

Lliurament de documents al consultor per fer una valoració prèvia.

Correccions Memòria. Hores 20 Inici 1/6 Final 7/6

Realitzar les correccions suggerides pel consultor als documents.

Data 7 de Juny de 2010

Lliurament de la presentació virtual, la memòria del projecte i la implementació.

Enric Perez Atienza

# Sistemes SIG

Un sistema SIG es una base de dades amb informació, que a mes contenen informació geogràfica en modo visual per facilitar la comprensió de la mateixa.

A més permeten executar operacions i consultes geogràfiques per obtenir fàcilment informació que, d'una altra manera, implicaria una despesa important de temps i diners.

Per exemple obtenir rutes optimes per desplaçaments, l'estat de les carreteres, etc...

Fins ara però no estaven a l'abast de tothom però fa un temps que això ha canviat amb eines com els navegadors GPS i Google Maps, Yahoo, Microsoft i Amazon. Ells son els responsables de la generalització de l'us dels mapes a Internet. Particularment les Api de Google Maps han facilitat la integració d'aquest mapes a les webs d'una forma fàcil, i sobretot la facilitat de personalitzar aquest mapes amb marcadors amb informació, polilinies, polígons etc.... I últimament apareixen els "Mash-Ups" o es combinen aquestes eines per crear aplicacions web, mapes, bases de dades, arxius xml, fotos, etc...

Un exemple d'això seria Panoramio o es poden veure fotos de llocs que estan situats a sobre mateix de mapes. D'aquesta forma pots preparar un viatge saben lo que pots arribar a veure.

Les dues maneres mes importants de representar les dades als sistemes SIG son amb raster i vectorial. Cadascuna condiciona el tipus de dades que podrem obtindre.

El raster es una matriu de punts que es el producte d'un mostreig d'alguna característica del territori com podria ser el color des de el cel, es el cas d'una foto de satèl·lit. Amb el sistema vectorial lo important son les representacions geomètriques del elements i la relació entre ells. Això permet aplicar funcions que per exemple calculen rutes entre punts etc... En els sistema vectorial el punt, la línia, la polilinia, el polígon etc.. son els elements que s'utilitzem per representa allò que hi ha al mon real.

El Sistema vectorial es l'utilitzat a Google Maps quan s'utilitza el Normal Map.

# Estudi del problema a resoldre.

En aquest apartat analitzarem la problemàtica que es proposa i mirarem de trobar i analitzar les solucions disponibles com les apis de Google Maps, aplicacions Web SIG, AJAX o Javascript.

En un primer cop d'ull sembla clar que primer de tot lo que necessitarem es tenir un servidor web on instal·larem i farem córrer la nostra pagina web. També contindrà els arxius auxiliars que siguin necessaris per el funcionament del Mash-Up.

Per això l'opció mes lògica es fer anar el servidor web al nostre propi ordinador, i en aquest cas tenim diverses opcions per exemple Apache, IIS, o Cherokee.

Personalment elegeixo Apache doncs ja l'havia utilitzat alguna vegada.

Es parla de crear una una pagina web, això ho faré utilitzant un llenguatge adequat com podrien ser Javascript o AJAX.

Jo elegiré Javascript per estar una mica familiaritzat amb ell.

Sembla clar que s'hauria de relacionar un mapa amb una base de dades o alguna estructura similar on es guardin les dades de cadascun dels jaciments. Sembla doncs que el mapa l'ha de proporcionar Google Maps per això tindre que conèixer les apis de Google Maps per poder utilitzar les funcions que te disponibles.

Per representar els límits de la comarca de Baix Llobregat havia pensat fer una superposició de mapes però finalment he trobat una representació dels límits comarcals a Catalunya i prefereixo per simplicitat generar un polígon amb els límits del Baix Llobregat i col·locar-los al mapa.

Per contenir les dades es podria utilitzar una base de dades que es connecti amb la pagina web però trobo que per la informació que ens donen serà suficientment un arxiu xml que serà llegit pel javascript.

A la finestra d'informació tindrem que inserir codi html per poder veure els documents i planells de cada jaciment així com els planells del museu.

S'haurà de crear algun tipus de limitació al moviment del mapa i també al zoom per evitar que l'usuari surti dels límits del Baix Llobregat.

Crearé una barra lateral on col·locaré uns "checkbox" per elegir de quin període volem visualitzar els jaciments. D'aquesta manera serà molt fàcil fer

#### Memoria

Enric Perez Atienza

la tria del període. Això comportarà que cada jaciment guardi el període per poder fer la tria.

Utilitzaré la funció disponible a Google Maps per calcular rutes de un punt a un altre.

# **API Google Maps**

La versió de probes de Google Maps va ser anunciada a principis de 2005, i la primera versió definitiva va començar a la segona meitat del mateix any. També en el 2005 es va llençar les Api de Google Maps habilitant llavors la integració dels mapes i funcions de Google Maps a qualsevol pagina web modificant-la per adaptar-la a les necessitats de cada usuari. Google Maps es un servidor web que utilitza la tecnologia AJAX.

Para un usuari que entra a la seva pagina web (per exemple <u>http://maps.google.es/</u>), Google Maps ofereix un mapa que en inici mostra la zona o país des de on s'esta fent la consulta, o segons l'extensió de la adreça introduïda(.com USA o .fr França).

Podem moure'ns per aquest mapa, fer mes o menys zoom i canviar a les vistes de satèl·lit o relleu, i veure fins i tot, com esta al trafic a les carreteres, si esta implementat a la zona que busquem. Sembla que a la península no funciona.

També permet la cerca d'una adreça, empresa o punt d'interès i la cerca de una ruta entre un origen i un destí.

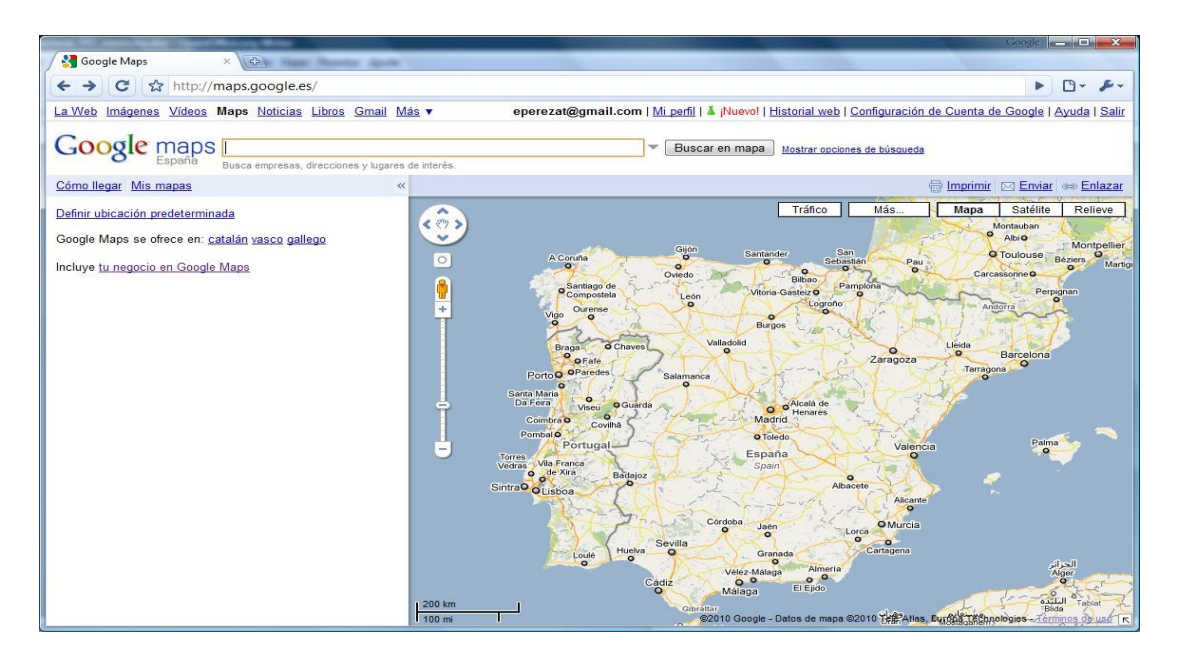

#### Memoria

#### Enric Perez Atienza

Hi ha la opció de incloure el teu negoci a Google Maps, de manera que Google Maps funciona com una especie de "pagines grogues" digitals, on pots buscar per exemple un restaurant, i a mes de obtenir l'adreça textualment, veure'l en un mapa, obtenir mes informació sobre ell, e inclús obtenir una ruta per arribar-hi.

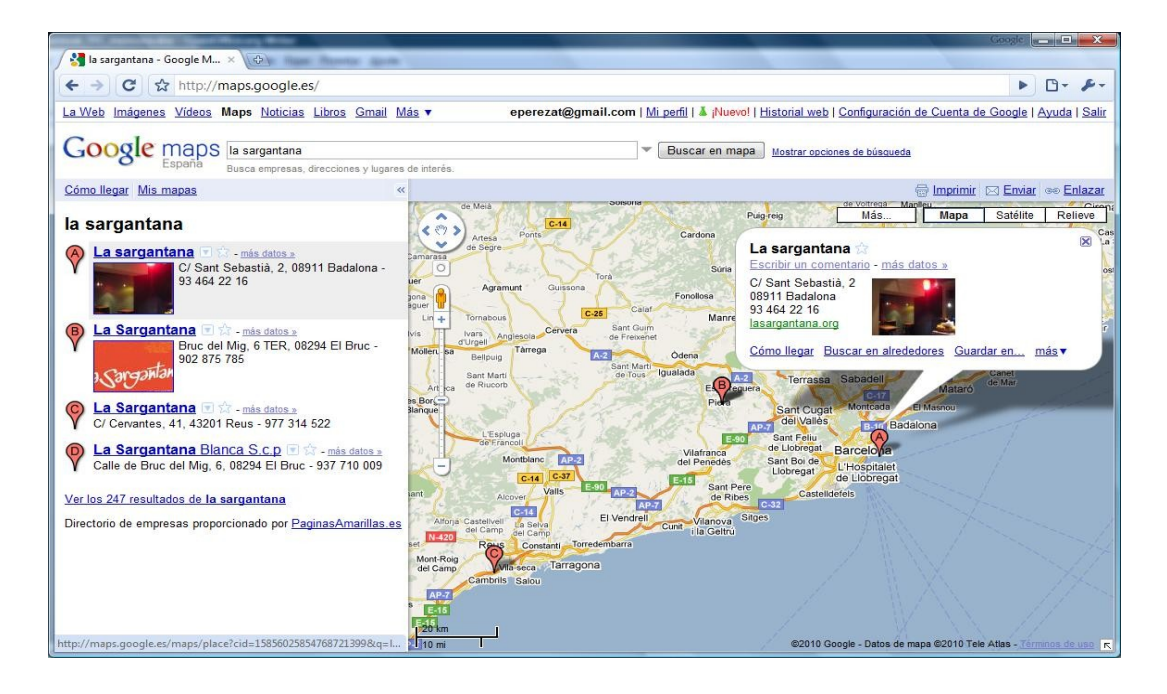

Google Maps s'ha complementat amb moltes eines que junt amb Google Earth el fan una aplicació cada vegada mes utilitzada. Una de les ultimes seria el StreetView on podem fer un recorregut visual pels carrers i carreteres de infinitat de llocs. Al principi nomes funcionava a grans ciutats però avui en dia ni ha de moltes vies.

Un exemple seria aquesta foto on es pot veure l'equip per crear el StreetView col·locat a una "muntura adequada" al indret on es vol prendre les dades, Stonehenge.

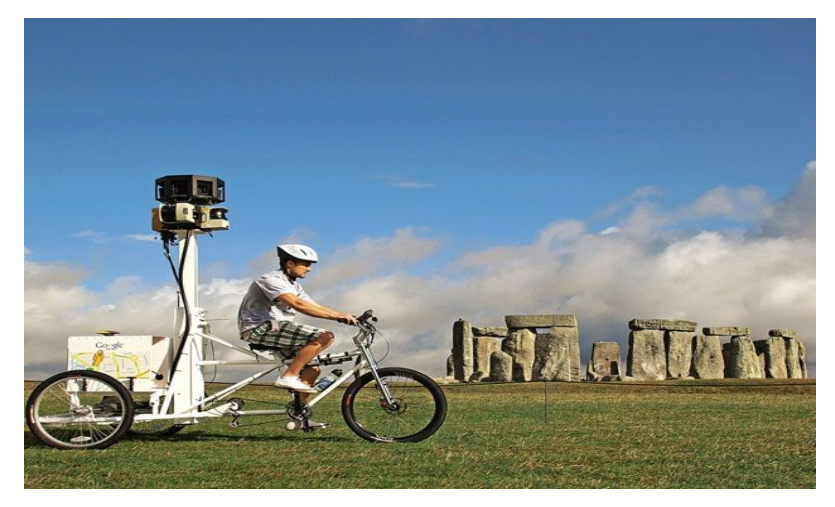

#### Memoria

Enric Perez Atienza

#### Google Maps Api.

Lo primer que hem de fer per utilitzar les aplicacions de les Api de Google Maps es registrar-nos per obtenir una clau. S'ha d'indicar l'adreça de la web on s'utilitzaran els mapes. En aquest cas com serà un servidor local poso <u>http://localhost</u>. Amb això obtinc una clau que l'he de inserir al codi que faci servir per que els mapes es visualitzin. L'únic que hem de tenir en compte es que no fem mes de 50000 sol·licituds al dia, en cas contrari ens hauríem de posar en contacte amb Google.

Faré una introducció a algunes de les parts objecte i funcions mes comunes de totes les que hi ha a la Api, especialment totes aquelles que utilitzarem al projecte.

#### - La capçalera.

Google recomana l'us de XHTML per fer que els navegadors al veure el codi a la capçalera de la pagina mostrin la pagina segons els estàndards. Si volem col·locar polilineas al mapa hem d'incloure el nom VML en el document XHTML per que funcioni amb Internet Explorer.

La capçalera quedara així:

<!DOCTYPE html PUBLIC "-//W3C//DTD XHTML 1.0 Strict//EN"

"http://www.w3.org/TR/xhtml1/DTD/xhtml1-strict.dtd">

<html xmlns="http://www.w3.org/1999/xhtml" xmlns:v="urn:schemasmicrosoft-com:vml">

A continuació ve el codi javascript següent:

```
<script src="http://maps.google.com/maps?
file=api&v=2&key=ABQIAAAAfiygDz8beipsTjqt78-
sWhT2yXp_ZAY8_ufC3CFXhHIE1NvwkxRmQUJxE3209w3eYUeFfP7Nh7beNQ&hl=
ca" type="text/javascript"></script>
```

Amb el "v=2" de la url http://maps.google.com/maps?file=api&v=2 li diem que utilitzi la versió 2 de Google Maps que de moment es la versió estable. N'hi han mes noves però la 2 es la mes estable.

A continuació de "key" posem la clau que que ens ha donat Google Maps al registrar-nos. Al final de la clau he afegit &hl=ca per personalitzar els idiomes del controls avisos, etc... Si volguéssim que fos en castellà posaríem

#### Memoria

#### Enric Perez Atienza

"&hl=es", en cas de no personalitzar-lo Google carregara la nostre configuració de idioma per defecte.

La resta de la capçalera pot albergar els elements típics de un document html com el títol etc...

# - Al cos del arxiu.

# Gunload().

En el "body" del arxiu hem d'inserir la funció "Gunload()" Aquesta funció ajuda a fer el tancament de funcions i alliberar memòria utilitzada per Google Maps i reduir aquest tipus de error que es produïen al navegar amb Internet Explorer. El codi seria:

```
<body onunload="GUnload()">
```

#### GLatLng(Lat, Long).

Aquesta es una classe força utilitzada ja que serveix per construir un punt donat-li com argument les coordenades de Latitud i Longitud. Te algun mètode interessant com "distanceFrom(other:GLatLng)" que ens retorna la distancia en línia recta entre dos punts.

#### Gmap2. El Mapa.

El mapa es l'objecte principal de la pagina. Gmap2 ens permet crear tantes instàncies de mapa com vulguem tot i que lo habitual es treballar nomes amb una.

Lo primer que es necessari fer es crear un contenidor que reserva espai per el mapa creant un element "div" amb referencia "map" i amb una mida definida. En aquest cas 640x480

```
<div id="map" style="width: 640px; height: 480px"></div>
```

```
Aquí veiem un tros de codi que serveix per generar-lo.
```

var map = new Gmap2(document.getElementById("map"));

```
var mapCenter = new GLatLng(41.433777645, 1.9709578049999998)
```

```
map.setCenter(mapCenter, 8);
```

```
map.addControl(new GLargeMapControl());
```

```
map.addControl(new GMapTypeControl());
```

#### Memoria

map.setMapType(G\_HYBRID\_MAP);

Enric Perez Atienza

A la primera línia:

var map = new Gmap2(document.getElementById("map"));

Es el constructor del mapa i li passem l'element "<div>" on ha d'aparèixer el mapa.

A la segona i tercera línia:

```
var mapCenter = new GLatLng(41.433777645, 1.9709578049999998)
```

```
map.setCenter(mapCenter, 8);
```

Li diem les coordenades on ha d'estar centrat el mapa i amb quin nivell de zoom dels 17 nivell de zoom que ofereix Google Maps, des de 0 (que mostra el mon sencer) fins al 16 que es el màxim zoom.

I amb les 3 ultimes línies afegim controls a element "GMap" amb la funció "add.Control".

Amb la primera afegim el control de navegació, zoom i desplaçament que queda situat a la cantonada superior esquerra. També hi ha la opció dels controls amb 3D(GMapTypeControl3D).

map.addControl(new GlargeMapControl());

I amb la segona afegim el control que permet canviar el tipus de mapa entre Mapa, Satèl·lit, e Hibrid, control que queda situat a la cantonada superior dreta.

```
map.addControl(new GMapTypeControl());
```

I amb la tercera li diem el mapa que ha de carregar al carregar la pagina, algunes altres opcions son G\_NORMAL\_MAP, G\_SATELLITE\_MAP, i G\_HYBRID\_MAP, tot i que n'hi han mes. Per defecte si no s'indica res carregara el G\_NORMAL\_MAP.

map.setMapType(G\_HYBRID\_MAP);

També se li pot dir quins botons volen que mostri al "MapType" en el moment que creem el mapa de manera que nomes ens mostrin els mapes que nosaltres vulguem. Per exemple en aquest cas el mapa normal i el de satèl·lit.

```
var map = new Gmap2(document.getElementById("map"),{mapTypes:
[G_NORMAL_MAP,G_SATELLITE_MAP]});
```

#### Memoria

#### Enric Perez Atienza

Aquest es l'aspecte amb tipus Map un mapa de tipus vectorial com la guia de carrers de una ciutat.

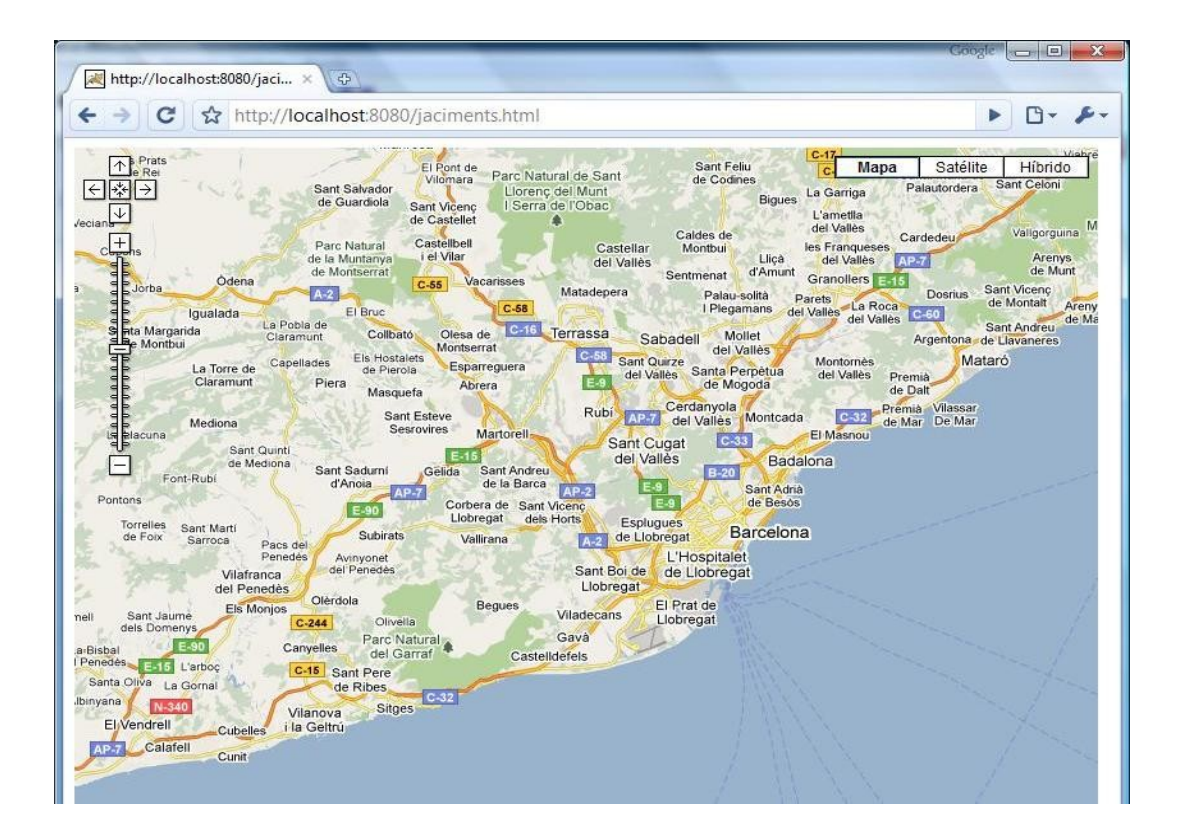

Aquest es l'aspecte amb tipus Satèl·lit format per fotografies de satèl·lit.

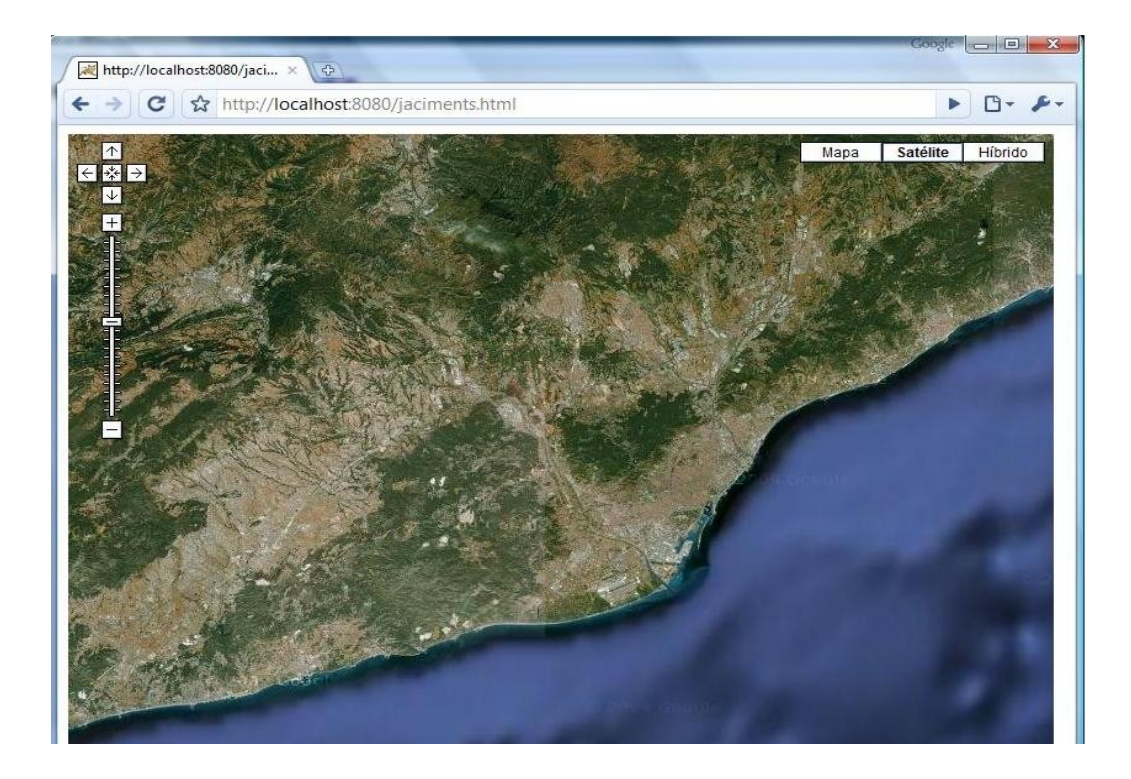

#### Memoria

Enric Perez Atienza

Aquest es l'aspecte amb tipus Hibrid.

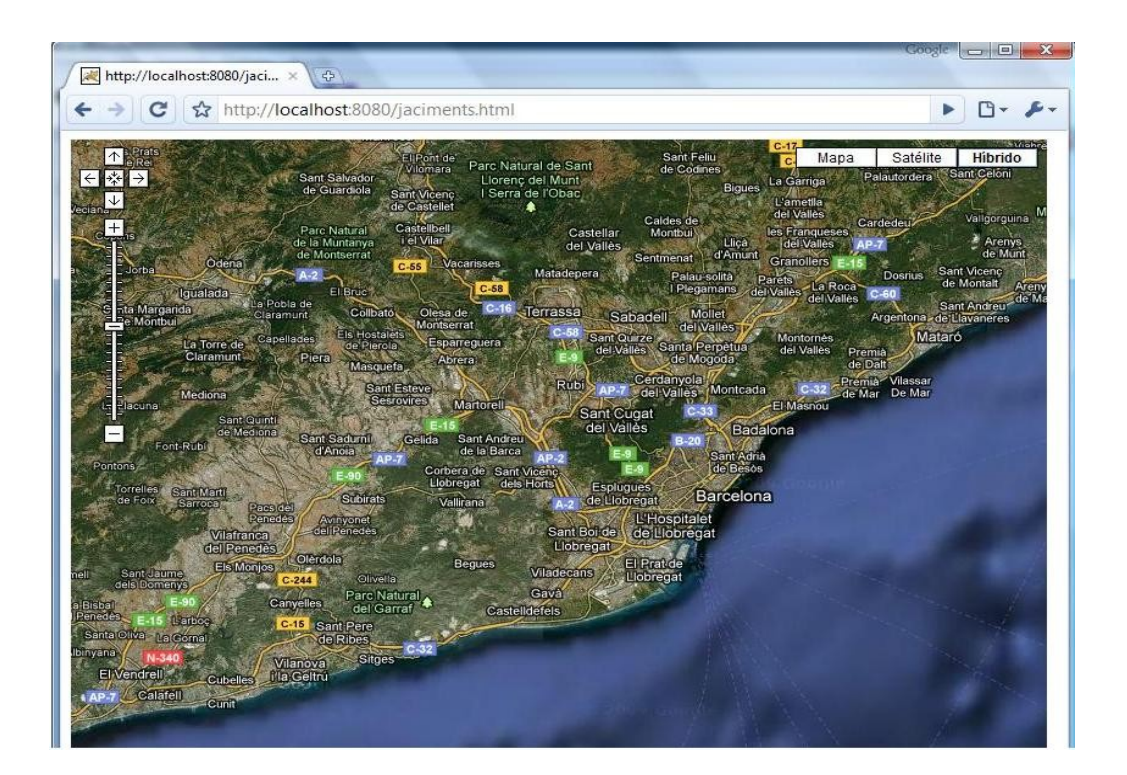

#### Gmarker. Els marcadors.

Es podria dir que d'alguna manera els marcadors son els objectes que realment donen contingut a una mapa. Es a traves de la informació que apareix com podem personalitzar el mapa i podem disposar de tot el potencial que les Api ens ofereixen.

Son punts que es col·loquem al mapa en una determinada posició que coincideix amb la seva localització geogràfica, i que porten associada informació sobre el punt.

La informació associada es mostra en unes vinyetes que s'obren al efectuar una acció sobre el punt(clickar-lo, passar el mouse per sobre...). A la informació es pot posar codi html, el nom, adreça, coordenades, fotografies, etc...

Prèviament definim el punt "point" com:

var point = new GLatLng(41.41341279701975, 2.017664909362793);

El marcador es crea primer construint-lo i cridant a la funcion:

map.addOverlay(new Gmarker(point));

#### Memoria

Enric Perez Atienza

Es pot afegir informació html a la finestra que s'obre al clickar sobre el punt, creem la variable html amb la informació que volem que es vegi:

var html = '<div style="width:240px">Aqui esta el museu de Molins de Rei.<br>
I el <a href="http://www.molinsderei.cat/museu/">Link<\/a> al Museu<\/div>'

I avisem al gestor d'esdeveniments que si l'esdeveniment es un click al marcador executi la "function". En aquest cas això comportara que es mostri la casella d'informació associada al marcador.

GEvent.addListener(marker, "click", function() {

marker.openInfoWindowHtml(html);});

Una vegada inserit el codi ens queda així.

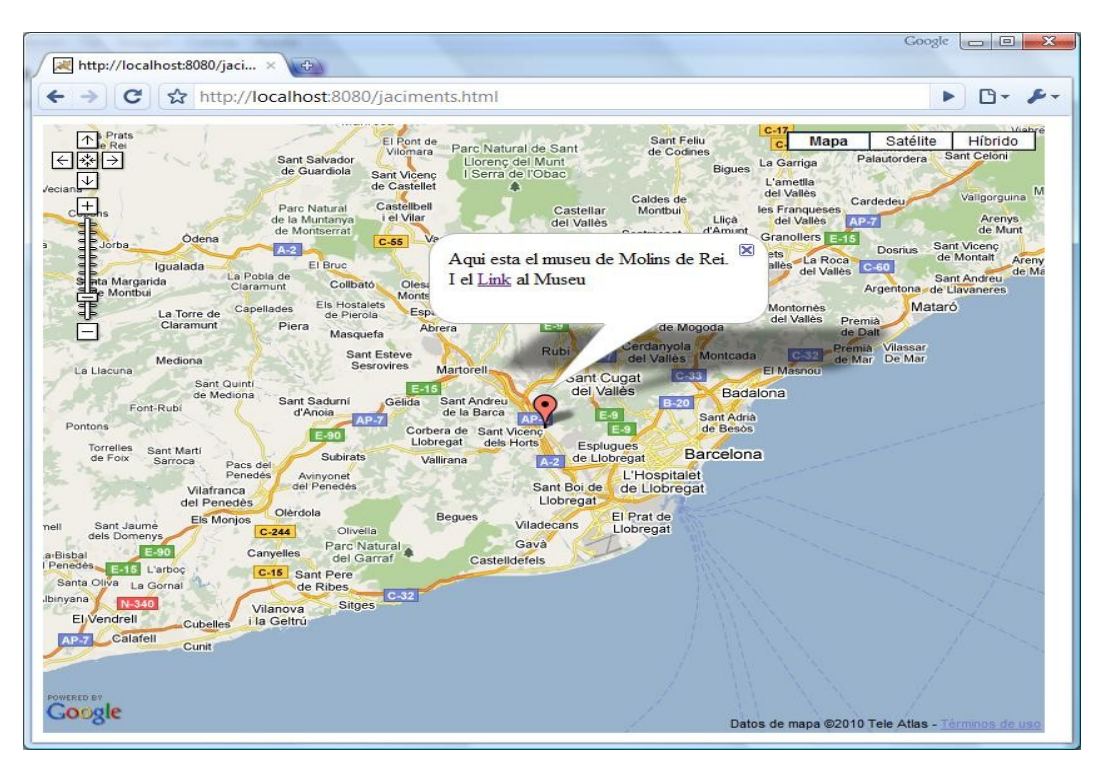

# GPolyline. Les polilinies.

Son conjunts de punts que formen una vector que es sobreposa al mapa. La línia pot tenir qualsevol geometria, corba, recta. Utilitza dos o mes instàncies de "GLatLng" per definir la línia de la que es pot definir el gruix, el color i fins i tot la transparència.

El constructor seria així:

```
var polyline = new GPolyline([
```

new GLatLng(41.41341279701975, 2.017664909362793),

Página 20 de 50

Memoria Enric Perez Atienza new GLatLng(41.54341279701975, 2.147664909362793)], "#ff0f00", 5);

I després la col·loquem al mapa amb:

#### map.addOverlay(polyline);

Al crear-la li donem els punts que constitueixen la polilinia amb el color que volem "#ff0f00", el gruix que es el 5.

Aquest codi per exemple quedaria així:

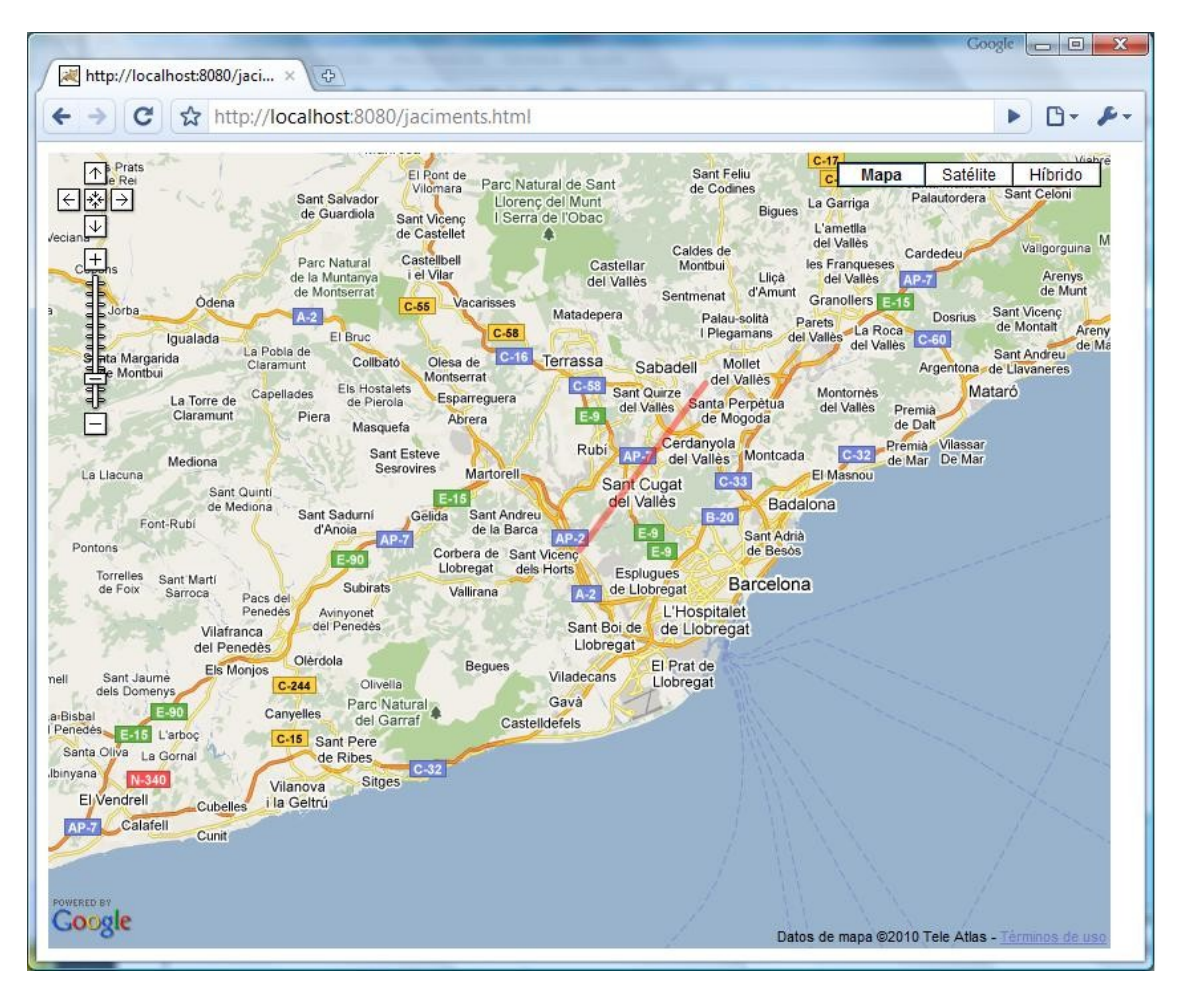

Hi ha un altre opció per crear polilinies mes complexes, les polilinies codificades. Es una opció per utilitzar en cas de que la polilinia tingui molts punt doncs s'estalvia espai i temps en representar-la.

Com que l'algoritme de codificació te una certa complexitat, a la web Google hi ha una aplicació per codificar polilinies clickant a sobre d'un mapa o inserint les coordenades dels punts.

http://code.google.com/intl/es/apis/maps/documentation/polylineutility.html

El constructor es així:

#### Memoria

#### Enric Perez Atienza

var encodedPolyline = new Gpolyline.fromEncoded({ color: "#FF0F00", weight: 10, points: "ifd}FqgkM}xCbrl@vrFhyYhuZrmTzvXcs0", levels: "?????", zoomFactor: 32, numLevels: 4 });

I després la col·loquem al mapa amb:

map.addOverlay(encodedPolyline);

Així li donem els punts, i tota la informació de zooms i amplada

# GPolygon. Els Polygons.

El polígon no es mes que una polilinia tancada o sigui que el primer i l'ultim punt estan units. Això delimita una àrea que es pot omplir de color i donar-li un grau de opacitat.

El constructor es així:

var polygon1 = new GPolygon([new GLatLng(41.41, 2.01),

new GLatLng(41.54341279701975, 2.147664909362793),new GLatLng(41.41341279701975, 1.9017664909362793), new GLatLng(41.41, 2.01)], "#669933", 5, 0.7, "#996633", 0.4);

I després la col·loquem al mapa amb:

```
map.addOverlay(polygon1);
```

Aquest codi per exemple quedaria així:

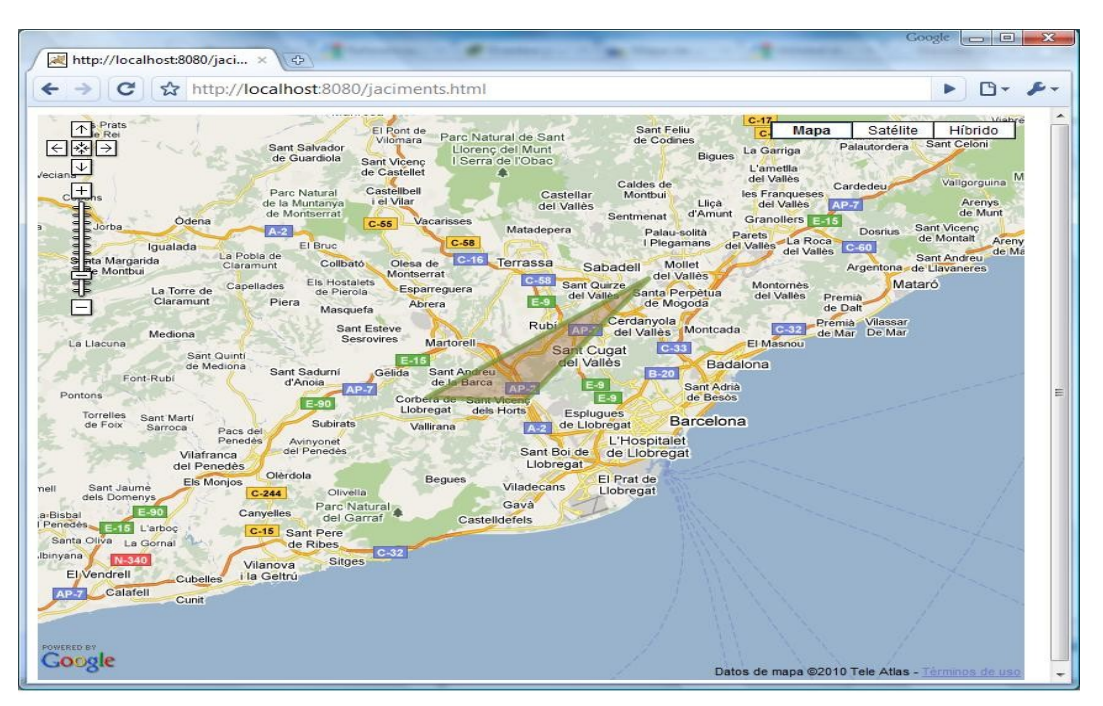

Memoria Enric Perez Atienza Com en el cas de les polilinies es pot generar un polígon de polilinies codificades.

#### GDirections. Calcul de rutes.

Per mitja del objecte "GDirections" es possible calcular rutes en diferents mitjans de transport.

Les consultes se li passem com una cadena amb els noms o coordenades d'origen i final del tipus "Barcelona to Girona" o amb les coordenades.

Al objecte "GDirections" se li assigna un objecte de "Gmap2" o "<div>" per mostrar el resultat. En el Mapa apareixerà una polilinia i al "<div>" les instruccions per seguir-la. Hi han paràmetres opcionals com "travelMode", per elegir si anem a peu o en cotxe, o "avoidHighways", per evitar autopistes, entre d'altres.

El constructor es així:

var cami = document.getElementById("cami");

var dir = new GDirections(map, cami);

dir.load("from: Barcelona to: Tarragona");

on camí prèviament ha estat assignat a un "<div>"

<div id="cami" style="width: 300px; height: 480px; overflow:auto; border:1px solid black"></div>

#### GEvent. Gestió d'esdeveniments.

La classe "GEvent" proporciona mètodes estàtics per gestionar els esdeveniments. Es a dir, es poden utilitzar els mètodes sense instanciar la classe. El mètode utilitzat per registrar els esdeveniments es "addListener()".

El seu us seria així:

Gevent.addListener(marker, "click", function()
{marker.openInfoWindowHtml(html); });

Li diem que escolti l'esdeveniment de "click" del mouse en el "marker" i quan l'esdeveniment es doni cridi a la funció "marker.openInfoWindowHtml(html)". Els esdeveniments poden ser per exemple, click, pan, mouseover, entre d'altres.

#### Enric Perez Atienza

# Instal·lació de les aplicacions.

En aquest apartat es farà la instal·lació de les aplicació, la preparació del entorn de treball, i estudi de les aplicacions.

#### El servidor web apache TomCat.

Apache es un servidor http que funciona com a contenidor de servlets. Com que esta fet amb java funciona amb qualsevol ordinador que tingui la maquina virtual de java instal·lada. Per defecte proporciona connexió al port http 8080.

Començo per instal·lar Apache tomcat que baixo de la web .

http://tomcat.apache.org/ d'on baixo la versió 6.04

La descomprimeixo en el seu propi directori a documents.

Per llençar o parar el servidor tenim que entrar al directori/bin i clickar a "start.bat" o "shutdown.bat" respectivament.

Llavors al navegador poso la adreça del "localhost"

http://localhost:8080/ veure la pagina d'inici del web server.

Llavors he de anar a buscar l'arxiu "cont/tomcat-users.xml" i creo un "role" i un usuari

<role rolename="manager"/><user username="eperezat" password="tfc2010" roles="manager"/>

reinicio Apache i comprovo que funcioni. Amb la mateixa adreça <u>http://localhost:8080/</u>

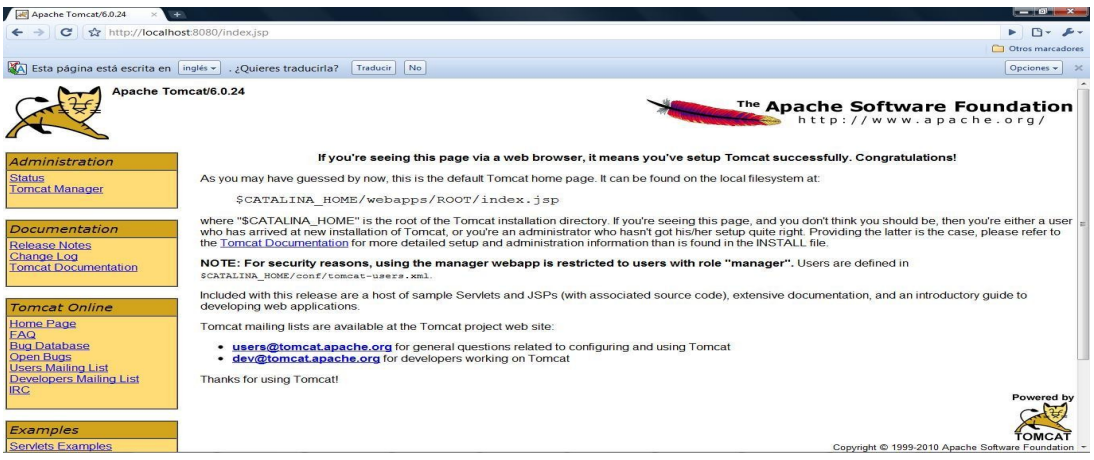

Per provar-ho creo una senzilla pagina web de nom "index.html" amb el següent codi

<html>

| Memoria<br><head></head>                   | Enric Perez Atienza |
|--------------------------------------------|---------------------|
| <title>MI PRIMERA PAGINA</title>           |                     |
|                                            |                     |
| <body bgcolor="#FFCC99"></body>            |                     |
| <font color="#CC3300" size="5">Hola</font> |                     |
|                                            |                     |
|                                            |                     |

I la provem posant la adreça web <u>http://localhost:8080/index.html</u>

I podem veure com funciona el servidor.

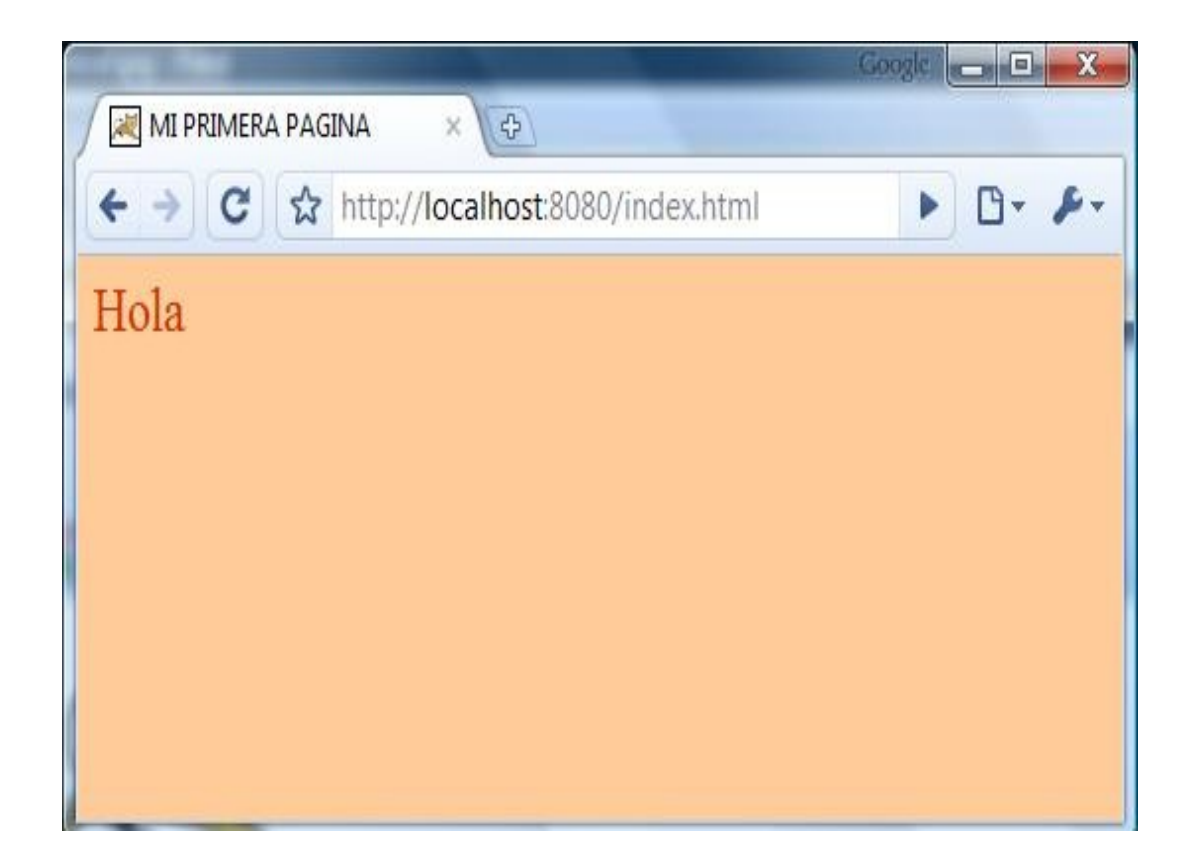

Ara ja podem anar modificant el codi per crear el Mash-Up de Google Maps

#### Entorn de programació.

En principi havia pensat d'utilitzar el entorn de programació Aptana que es pot baixar d'aquí <u>http://www.radrails.org/download/</u> però finalment no l'he utilitzat donat que trobo que per el tipus de programació que es necessita per

#### Memoria

Enric Perez Atienza

fer anar les Api de Google Maps no es creara un arxiu massa gran amb lo que amb un editor de textos tipus WordPad serà suficient.

# Anàlisis de requisits, aplicació i disseny.

En aquest apartat es realitzara el disseny de requisits, funcionalitats, dades, i entorn de treball.

#### Requisits del entorn de treball:

- Servidor web propi on residira el codi.
- Connexió a Internet per treballar amb Google Maps
- Entorn de treball per programar amb Javascript tot i que també es pot fer anar amb un editor de textos tipus Word Pad.

#### Requisits i funcionalitats del codi final.

- S'ha de poder visualitzar un mapa de Google Maps de la zona amb els seus botons de control
- Al mapa ha de quedar sobreposat els límits de la comarca del Baix Llobregat.
- El controls de moviment del mapa no han de deixar que es pugui navegar mes enllà dels límits del Baix Llobregat.
- S'han de crear unes marques que representaran els jaciments.
- La finestra d'informació de cada marca s'ha d'obrir al passar el mouse i han de contenir documents, fotos etc i s'han de poder elegir el que vulguem obrir.
- En el cas del museu es mostrara un plànol de com estan distribuïts els jaciments a dintre del museu.
- Es creara una barra lateral on hi hauran "checkboxs" de cada període i un per activar-los tots que amagaran o mostraran les jaciments segons el període.

#### Disseny.

La pagina web estarà composada de una sola pantalla que estarà dividida en 3 zones mes una capçalera i un peu de pagina.

#### Memoria

Enric Perez Atienza

A la capçalera posaré el títol i un enllaç a la pagina web del museu.

A sota tindrem la pantalla dividida en 3 quadres.

El quadre de la esquerra contindrà el mapa, el del centre els "checkboxs" per seleccionar de quin període volem veure els marcadors, i el de la dreta ens detallara el passos de la ruta que s'hagi calculat.

Al requadre de mapa es permetrà moure el mapa sempre que no surti dels límits del Baix Llobregat, tampoc es permetrà treure zoom mes enllà dels límits del Baix Llobregat. Al mapa es visualitzaran els marcadors del Jaciments dels períodes que estiguin activats als "checkboxs" del requadre del centre, i al passar el mouse per sobre es visualitzara la informació associada al jaciment.

Al requadre de Períodes es seleccionara el període del qual volem veure els jaciments. Hi haurà l'opció de activar-los o desactivar-los tots.

El requadre de instruccions de la ruta es veuran els passos a seguir de la ruta que hem introduït al peu de la pagina. Quan es calculi la ruta, aquesta es visualitzara en el mapa marcant els punt d'origen i destí i una polilinia que indicara la ruta.

Al requadre d'informació html de cada jaciment tindrem un quadre de text on introduir el l'origen de la ruta que vulguem calcular.

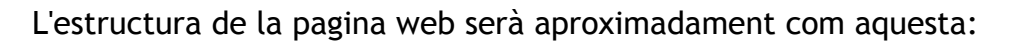

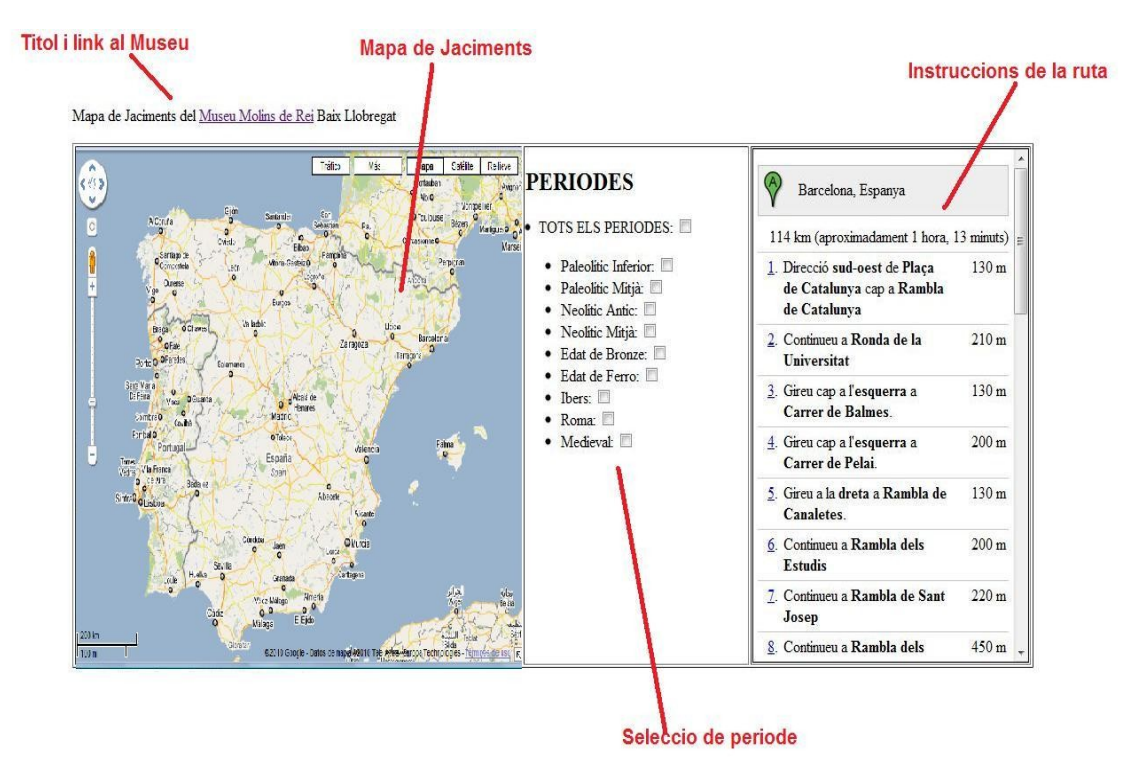

**Enric Perez Atienza** 

Aquí podem veure el diagrama de components, que mostra els components que formen el sistema, donant una visió de l'estructura general del programari.

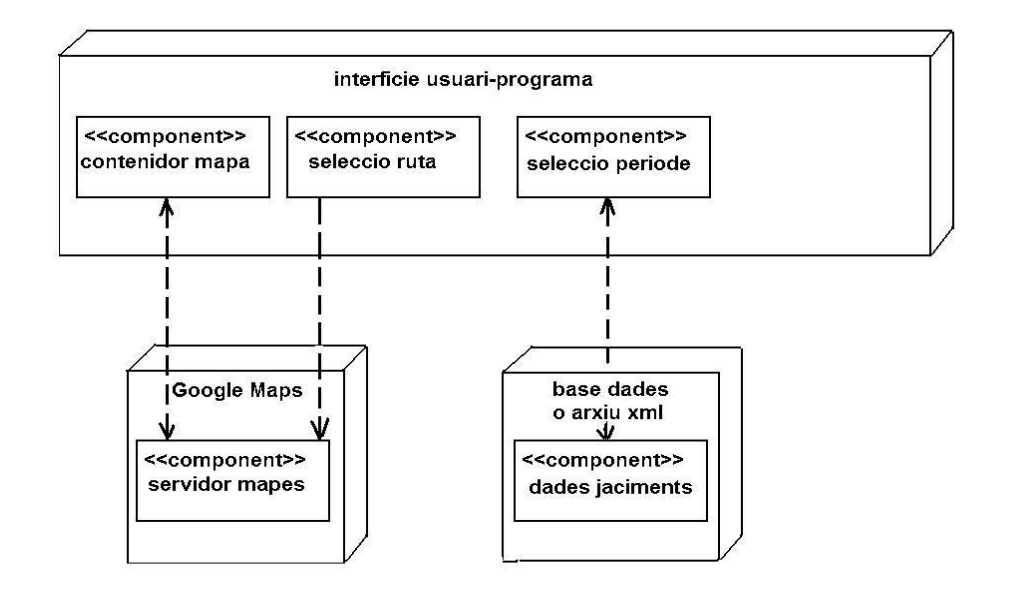

# Desenvolupament de l'Aplicació.

#### El Mapa.

Una vegada registrat a les Apis de Google Maps lo primer que faig es crear un document html amb un mapa centrat a sobre de Molins de Rei.

Li poso una petita capçalera amb un enllaç a la web del Museu de Molis de Rei.

El mapa el col·loco a un contenidor "div" de nom "map" de dimension 600x580 pixels.

Faig també un altre contenidor "div" de nom "side\_bar" per la barra lateral on posaré el "checkboxs" per seleccionar els marcadors segons el període.

I també faig un tercer contenidor "div" de nom "cami" per posar les instruccions de la ruta calculada.

Al final de la clau d'usuari afegim "=ca" per que l'interficie d'usuari es mostri en idioma català.

#### Memoria

```
Enric Perez Atienza
```

El document queda així:

```
<!DOCTYPE html PUBLIC "-//W3C//DTD XHTML 1.0 Strict//EN"
"http://www.w3.org/TR/xhtml1/DTD/xhtml1-strict.dtd">
<html xmlns="http://www.w3.org/1999/xhtml" xmlns:v="urn:schemas-microsoft-com:vml">
<script src="http://maps.google.com/maps?
file=api&v=2&key=ABQIAAAAfiygDz8beipsTjqt78-
sWhT2yXp ZAY8 ufC3CFXhHIE1NvwkxRmQUJxE3209w3eYUeFfP7Nh7beNQ&hl=ca"
type="text/javascript">
</script>
<html>
  <head>
    <title>Mapa Jaciments Museu Molins de Rei</title>
  </head>
  <body onunload="GUnload()">
Mapa de Jaciments del <a href="http://www.molinsderei.cat/museu/">Museu Molins de
Rei</a> Baix Llobregat
 <div id="map" style="width: 600px; height:</pre>
580px"></div>
        <div id="side bar">
           </div>
        <div id="cami" style="width: 300px; height: 580px;</pre>
overflow:auto; border:1px solid black"></div>
        <noscript><b>JavaScript te que esta activat per utilitzar
Google Maps.</b>
      Sembla que JavaScript esta desabilitat al seu navegador.
      Per visualitzar Google Maps, habiliti JavaScript cambiant
les opcions del seu navegador, i torni a probar.
    </noscript>
    <script type="text/javascript">
    //<![CDATA[
    if (GBrowserIsCompatible()) {
// crea i mostra el mapa amb controls i situat a la posicion inicial
     var map = new GMap2(document.getElementById("map"));
     var mapCenter = new GLatLng(41.433777645, 1.9709578049999998)
     map.setCenter(mapCenter, 12);
      map.addControl(new GLargeMapControl());
      map.addControl(new GMapTypeControl());
   }
// mostra warning si el navegador no es compatible
```

```
Memoria Enric Perez Atienza
else {
    alert("Ho sento, El seu navegador no es compatible amb les
API de Google Maps");
    //]]>
    //]]>
    </script>
    </body>
    </html>
```

#### Límits de la comarca. Polígon.

El següent pas seria delimitar la comarca del Baix Llobregat.

En principi vaig valorar l'opció de sobreposar mapes etc... però finalment vaig trobar una solució mes senzilla.

Buscant per Internet mapes comarcals de Catalunya per sobreposar vaig trobar amb una representació completa dels Països Catalans per Google Earth.

El mapa el tenim a aquesta web

http://blocs.mesvilaweb.cat/node/view/id/59628

Si baixem aquest arxiu kmz d'aquí, http://www.softcatala.org/~marcbel/bloc/limcomppcc.kmz

Si l'obrim amb Google Earth, podem veure que esta composat per una serie de polígons creats amb coordenades i omplerts amb color, que representen totes les comarques de Catalunya.

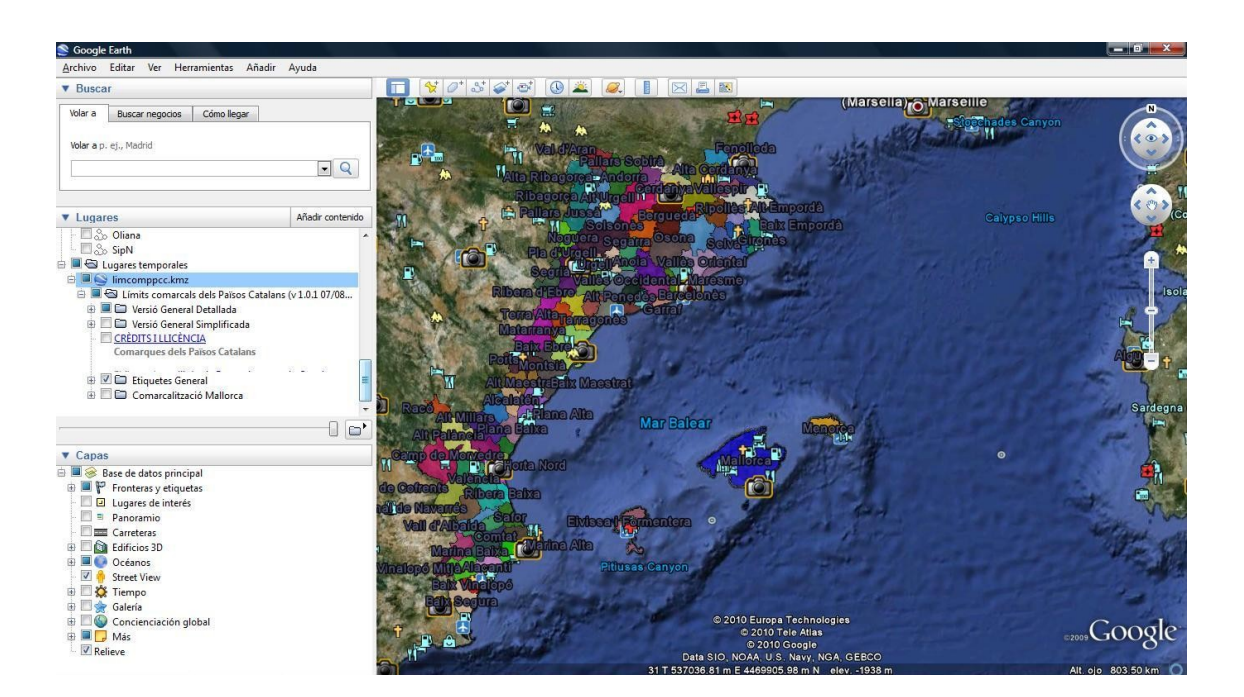

#### Enric Perez Atienza

Si obrim la barra lateral, a arxius temporals tinc Catalunya i si obro les subcarpetes arribo a la del Baix Llobregat. Selecciono nomes la comarca del Baix Llobregat i al mapa de Google Earth nomes es veurà aquesta comarca.

Si a la mateixa barra lateral col·loco el mouse a sobre del seu polígon i clicko amb el boto de la dreta, llavors en el menú contextual que s'obre selecciono "Guardar lugar como..." i li dic que guardi en format "kml". Així aconseguiré un arxiu kml de la comarca del Baix Llobregat que si l'obro amb el Google Earth es veurà això:

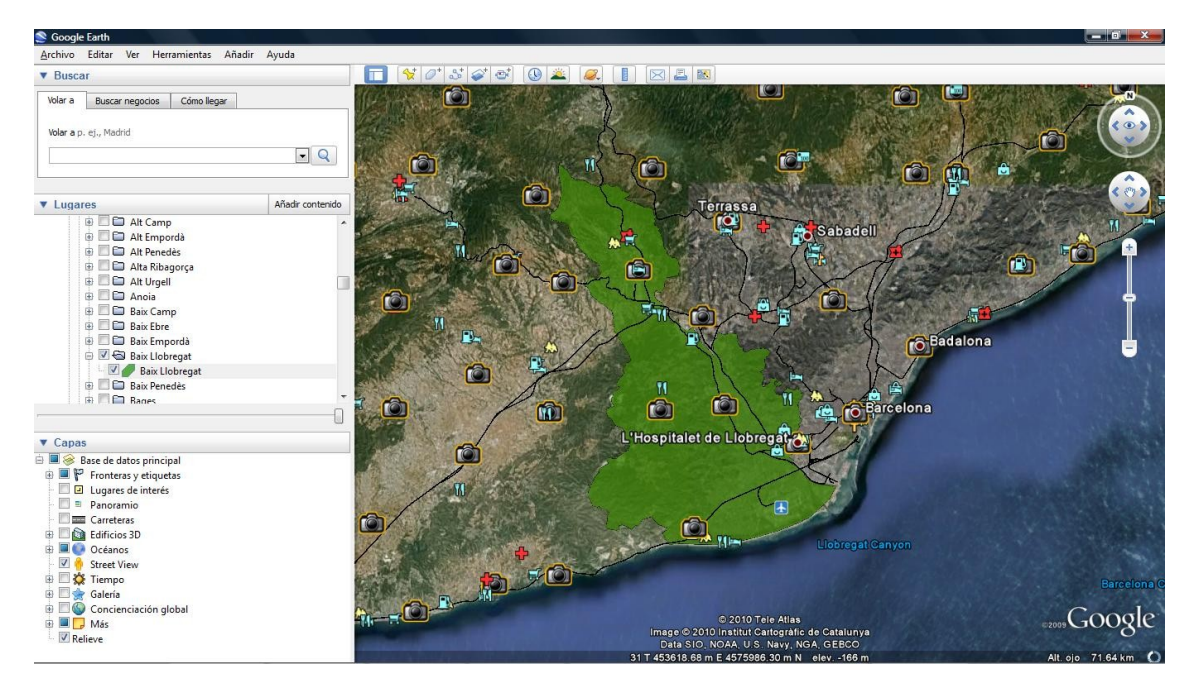

L'arxiu kml es una arxiu amb format xml però especial per poder-lo utilitzar a Google Earth. Si l'obrim amb un editor de textos o visor de xml veurem que hi ha un camp "<coordinates>" que es on estan les coordinades de tots els punts que formen els límits de la comarca del Baix Llobregat.

Peró la llista de coordenades es enorme gairebé infinita. I ficar-ho a ma per crear un polígon no es gaire practic.

A la web de Google Apis hi ha una aplicació que permet codificar polilinies que després es poden fer servir per fer polígons.

La aplicació esta en aquest enllaç,

http://code.google.com/intl/es/apis/maps/documentation/polylineutility.ht ml

Peró aquesta utilitat es per clickar punts a sobre d'un mapa i generar la polilinea, i no deixa entrar una llista de coordenades o directament l'arxiu kml.

#### Memoria

Enric Perez Atienza

Peró en aquesta web hi ha una utilitat on podem ficar l'arxiu kml i es torna la polilinea codificada.

http://facstaff.unca.edu/mcmcclur/GoogleMaps/EncodePolyline/encodeForm .html

Llavors introdueixo les coordenades dels límits de la comarca que tinc, i la codificació que em dona les faig servir al html com les dades d'una comanda per la generació d'un polígon amb "encoded polilynes".

Amb aquesta comanda, a mes, li donem un color i opacitat a la línia exterior del polígon, i també a l'àrea interior que marca que es el Baix Llobregat. Així veurem el limit de la comarca a sobre del mapa de Google Maps.

El codi del polígon queda així:

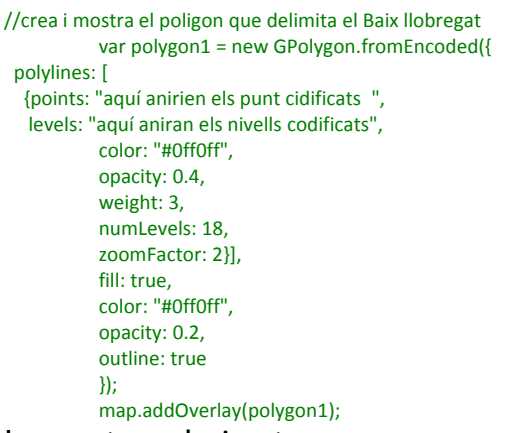

I aquesta es la imatge que es veu.

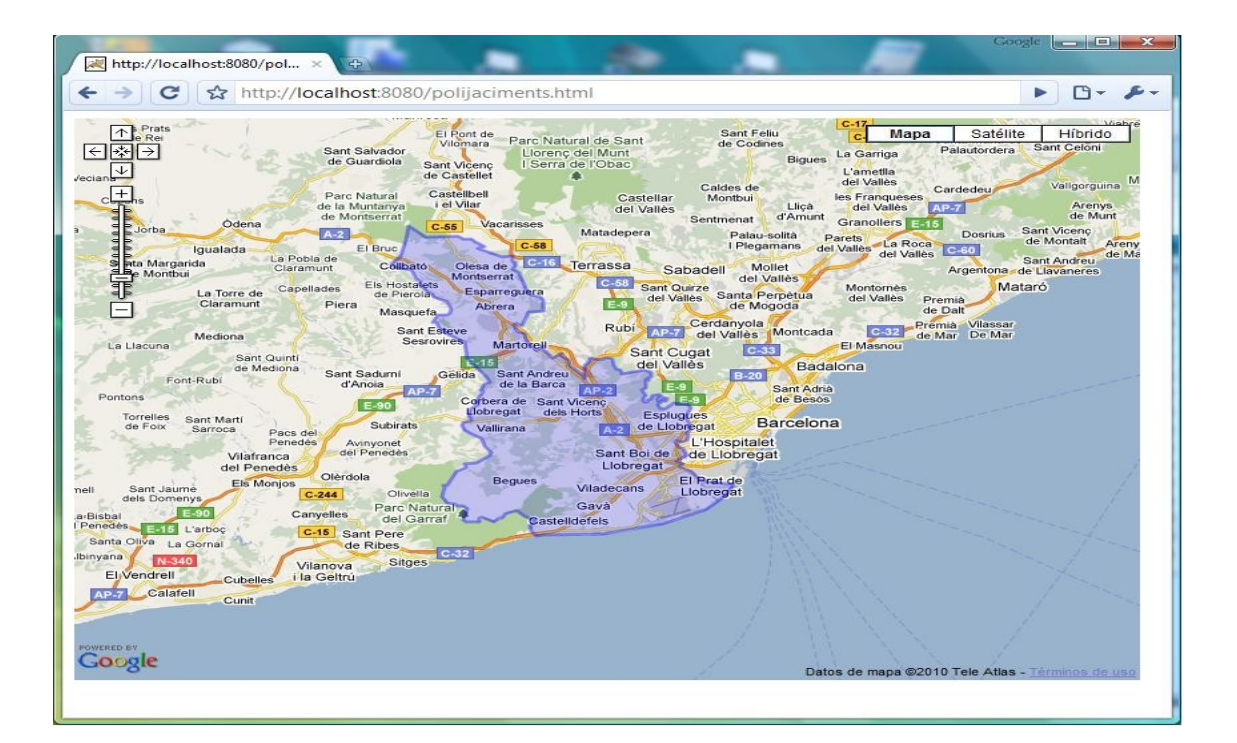

#### Memoria

**Enric Perez Atienza** 

#### Limitar moviments.

Per limitar el moviment del mapa i evitar que l'usuari surti de la comarca del Baix Llobregat es controlaran dos "events" diferents.

Per una banda limitarem el mínim zoom que es pot fer, i així s'evita que es pugui veure per exemple la península complerta, tota Europa, o el mon sencer. Per fer això sobreescriurem el mètode "getMinumResolution".

El codi queda així:

L'altre serà limitar el moviment del mapa vigilant el "event" "move" per que no surti d'unes determinades coordenades que formaran un rectangle. El rectangle esta delimitat per 2 vèrtex un al sud-oest(sw) i l'altre al nordest(ne);

Llavors cada vegada que al mapa es produeix el "event" "move" es mira si les noves coordenades sobrepassen el limit marcat, i si es el cas reajustem la posició del centre del mapa per que no sobrepassi els límits marcats.

El codi queda així: //Marquem un rectangle per no sortir de la //comarca i que calculi el zoom var sw = new GLatLng(41.26357739, 1.79438653); var ne = new GLatLng(41.6039779, 2.14752908); var allowedBounds = new GLatLngBounds(sw, ne);

```
//limitem el moviment per que no es pugui sortir de la comarca
GEvent.addListener (map, "move", function() {
    var mapBounds = map.getBounds() ;
    var mapN = mapBounds.getNorthEast().lat();
    var mapE = mapBounds.getNorthEast().lat();
    var mapS = mapBounds.getSouthWest().lat();
    var mapO = mapBounds.getSouthWest().lat();
    var maxN = allowedBounds.getNorthEast().lat();
    var maxE = allowedBounds.getNorthEast().lat();
    var maxS = allowedBounds.getSouthWest().lat();
    var maxS = allowedBounds.getSouthWest().lat();
    var maxS = allowedBounds.getSouthWest().lat();
    var maxS = allowedBounds.getSouthWest().lat();
    var maxO = allowedBounds.getSouthWest().lat();
```

Enric Perez Atienza

```
Memoria
        //latitut
                 if (mapN > maxN) {
                         lng = map.getCenter().lng();
                 dif = mapN - maxN ;
                 lat =map.getCenter().lat() - dif ;
                 map.setCenter(new GLatLng(lat, lng));
                 return;
        }
        if (mapS < maxS){</pre>
                 lng = map.getCenter().lng();
                 dif = maxS - mapS ;
                 lat = map.getCenter().lat() + dif ;
                 map.setCenter(new GLatLng(lat, lng));
                 return ;
        }
  // longitut
        if (mapE > maxE){
                 lat = map.getCenter().lat();
                 dif = mapE - maxE ;
                 lng = map.getCenter().lng() - dif ;
                 map.setCenter(new GLatLng(lat, lng));
                 return ;
        }
        if (mapO < maxO){
                 lat = map.getCenter().lat();
                 dif = maxO - mapO;
                 lng = map.getCenter().lng() + dif ;
                 map.setCenter(new GLatLng(lat, lng));
                 return;
        }
        });
```

# Els Marcadors.

Donat que el numero de marcadors no es massa elevat i a mes no ens demanen implementar cap sistema per esborrar, editar, i/o introduir de nous trobo que no fa falta complicar-nos mes la aplicació i lo mes lògic llavors es utilitzar un arxiu xml per contenir-los.

Els arxius de imatges, documents de cada jaciments, així com el plànol del museu i l'arxiu xml amb les dades dels marcadors, o sigui dels jaciments, els col·loco tots en un directori anomenat "files" per que estiguin agrupats.

Alguns d'aquest arxius son inventats donat que amb l'enunciat no s'ens ha proporcionat tots ells i així m'ho ha indicat el consultor.

Memoria

Enric Perez Atienza

L'arxiu XML.

L'estructura del arxiu xml serà iniciada per "<markers>" i acabada per "</markers>" i en mig hi hauran els jaciments mes el museu amb una estructura d'aquest tipus.

```
<marker lat="41.420305" lng="2.024125"
```

html='Documents:<br&gt;&lt;a href="/files/elmuseu.doc"&gt;El Museu.doc</a&gt;&lt;br&gt;&lt;a href="/files/elmuseu.doc"&gt;El Museu.doc</a&gt;&lt;br&gt;Fotos&lt;br&gt;&lt;a href="/files/34.jpg"&gt;&lt;img src="/files/34.jpg" width=150 height=100></a&gt; &lt;a href="/files/35.jpg"&gt;&lt;img src="/files/35.jpg" width=150 height=100></a&gt;'

```
name="Placa de les Bruixes I"
address="Molins de Rei"
periode="Ibers"
/>
```

On tenim les coordenades, el nom, el període, la adreça i el codi html que volem que surti a la finestra d'informació que s'obrira al passar el mouse pel sobre del jaciment.

Tindrem una estructura d'aquestes per cada jaciment. Com que hi han jaciments que pertanyen a diversos períodes, per aquestos jaciments crearé un marcador per cada període, de forma que al seleccionar períodes amb els "checkboxs" es vegin els jaciments que pertanyen a aquell període tot i que a mes pertanyin a d'altres períodes.

Aquesta estructura de marcadors serà llegida des de la pagina html per carregar els diferents marcadors a la mateixa.

Els caràcters especials que surten al codi html dels marcadors, com accents, ç, apostrofe, etc.. estan codificats per que si no el codi html no funcionaria correctament.

Aquí tenim una taula de equivalències per poder fer-ho.

http://www.vialaweb.com/manual HTML/manual04.htm

#### Memoria

Enric Perez Atienza

Les coordenades dels Jaciments i els museu.

Les coordenades dels jaciments han sigut donades en format UTM. Aquest no es el format que utilitza Google Maps.

Per passar les coordenades al mateix format que utilitza Google Maps utilitzaré el programa anomenat OziExplorer.

OziExplorer es un programa de navegació offroad. O sigui no calcula rutes si no que et situa a sobre d'un mapa on pots afegir marcadors(anomenats "WayPoints"), rutes, "tracks". A mes es poden unir mapes, calibrar nous mapes, planificar rutes, fer conversió de dades, etc...

El OziExplorer es pot conseguir aqui:

http://www.oziexplorer.com

Llavors amb el OziExplorer carrego el mapa del Baix Llobregat i obro un nou arxiu de "Waypoints" on carregaré el marcadors dels jaciments. Introdueixo les coordenades dels jaciments en format UTM clickant nous "Waypoints" sobre el mapa i editant les seves coordenades.

Com es pot veure en aquesta imatge.

| 🕅 OziExplorer - Baixllo2.png                                                                                                    |                                                 |                                           |               |                        |
|----------------------------------------------------------------------------------------------------|-------------------------------------------------|-------------------------------------------|---------------|------------------------|
| File Select View Map Options Moving Map Navigation Magelli                                                                                                    | an Help                                         |                                           |               |                        |
| Image: boot state         Image: boot state         Image: boot state | P P - Drag Info                                 |                                           |               |                        |
| 요리 🏭 🔁 2008 2008 2008 2008 2008 2008 2008 200                                                                                                    | 1 🔏 🕀 t 😵 🖻 🗠 🌹                                 |                                           |               |                        |
| 41° 27,531′ N 2° 08,870′ E UTM 31T 4 28 827E 45 90 126N European 1                                                                                                    | 1979                                            |                                           | Map Waypoint  | Event) (Track) (Route) |
| Progen installer<br>de vertreiß                                                                                                    | Waypoint Properties                             | Duan Calibora                             |               |                        |
| Pa da Carrel                                                                                                    | Name <b>BRUIXEST</b> Size 6 1                   | Edit Position                             |               |                        |
| Sant Andreu                                                                                                    | Description Plaça de les Bruixes 1              | Datum Datum of Loaded Map                 | ▼ 📓 🛛 🖾 Save  | A. 197                 |
| Le la Darca                                                                                                    | Symbol Size 17 📩                                | Position Format                           | X Cancel      | 14 1 200               |
|                                                                                                    | Waypoint Symbol 🌐 O 🔻                           |                                           | ? Help        | MA                     |
| u Salar                                                                                                    | Fore Color Black   Attachments                  | Degrees & Minutes                         | UTM           | and a                  |
| s Isloodna                                                                                                    | Back Color Yellow 👻                             | Deg Minutes.m N/S                         | Zone Easting  | A Start                |
| Malhurem Test del Bert                                                                                                    | Display Format Name with Dot -                  | Lat 41 25,2834 N +                        | 31 418543,0   |                        |
|                                                                                                    | Pointer Direction Bottom -                      | Deg Minutes.m E/W                         | N/S Nothing   | AL-                    |
|                                                                                                    | Garmin GPS Display Name with Symbol 👻 🛛 🦹 Help  | Long 2 [.5156 E -                         | N ▼ 4586075,9 |                        |
|                                                                                                    | Proximity Distance D Meters                     |                                           |               |                        |
| de Stor-voe<br>de Stor-voe<br>Pallatie                                                                                                    | Altitude Feet Dy Save                           | O C                                       | R. C.         |                        |
| In Plane                                                                                                    |                                                 | B Da nEsteva                              | and descents  | ei car                 |
| 10 Plans Plans                                                                                                    | Can Berga · · · · · · · · · · · · · · · · · · · | te Castellri                              | PAR AND       |                        |
| Molin                                                                                                    | ns de Rei de Can Riber                          | qual A Can Same                           |               | And And                |
| Paima be Cerverin and an and a second and a second and a se                                                                                                    | Cin ferrer. Print of Olimita                    | Vallidrera                                | eis Penitents | farr Gi                |
| Can Idal<br>Ser Jon Grife                                                                                                    | Santa Lieu d'Uloras S-E                         | Na la Mas                                 |               |                        |
|                                                                                                    | a 227 Call d'en Chila                           | Non- to Carta                             |               | <b>X</b>               |
| Rich de Centre<br>Bustre Carline                                                                                                    | Can Carata                                      | n Collet de la Virgans Turei ce Virginia  | Sant Con      | G                      |
| Cit Macrol Cit Cant Josep                                                                                                    | are de Boner                                    | Sana. Can Caralleu                        | de Casso      | ples                   |
| Sant Vicenc                                                                                                    | Californ industrativi Ra                        | -: A scarfito                             | Carried In    |                        |
| delsi Horts                                                                                                    | Turo Redo Vice - Coll & les Torres              | Call de Printrelles                       |               |                        |
|                                                                                                    | Boar del Charter del Charter del Charter        | The Body of the Body of the Second Second |               |                        |

Memoria

Enric Perez Atienza

Una vegada introduïdes totes les coordenades dels jaciments podem veure la llista dels "Waypoints" a la pantalla tot i que no tenen el format utilitzat en Google Maps.

Com es pot veure en aquesta imatge.

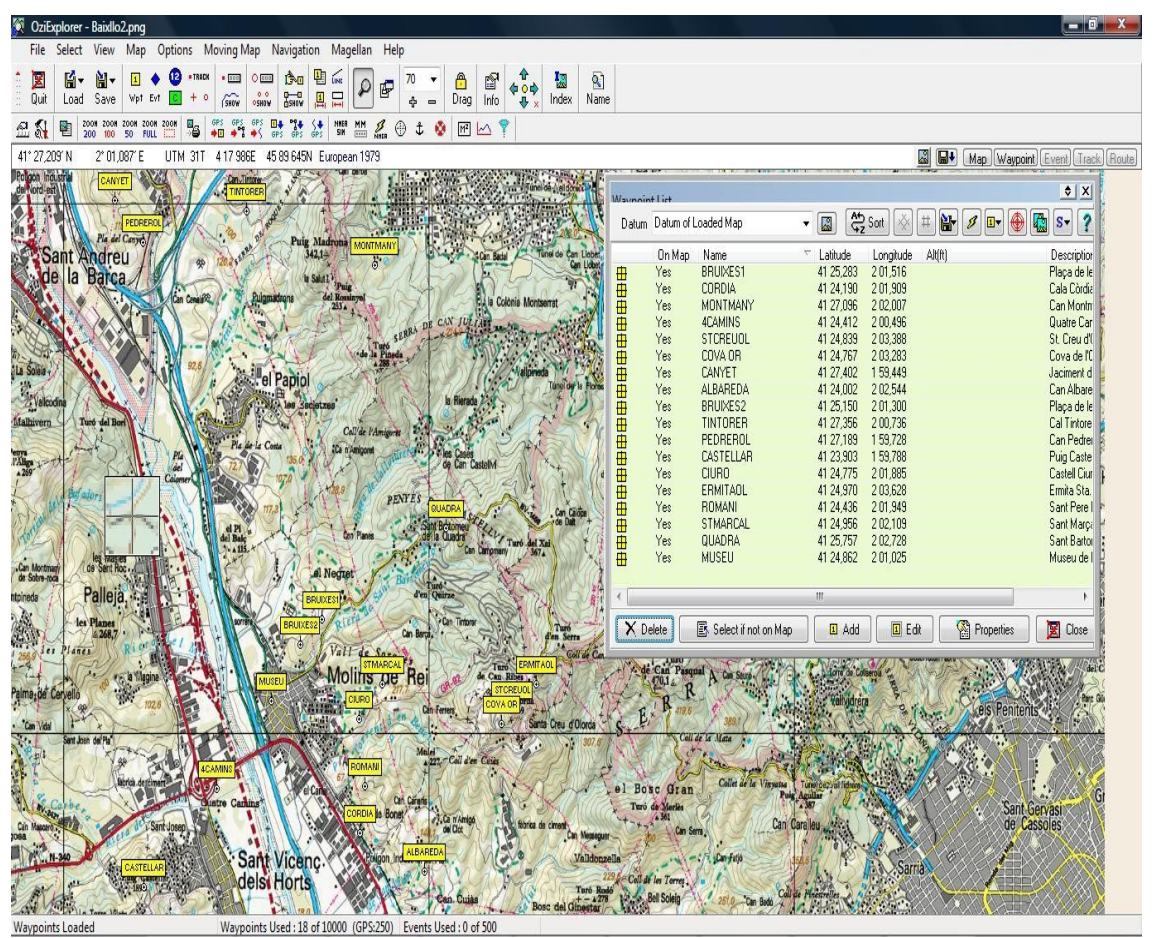

I mirant sobre mateix del mapa també puc verificar que tots els "WayPoints" es situen a la zona pròxima de Molins de Rei tot i que no tos al seu terme municipal, i a mes alguns fins i tot coincideixen amb la toponímia del mapa.

Peró si obrim l'arxiu de "WayPoints" del OziExplorer, que hem creat amb totes les coordenades del jaciments, amb un editor de textos, llavors al llistat que ens sortira podrem veure que l'OziExplorer guarda les coordenades dels WP en el mateix format que Google Maps a part de guardar-les en format UTM. Així obtenim les coordenades en el format que necessitem.

Aqui podem veure l'arxiu de WayPoints de OziExplorer.

**Enric Perez Atienza** 

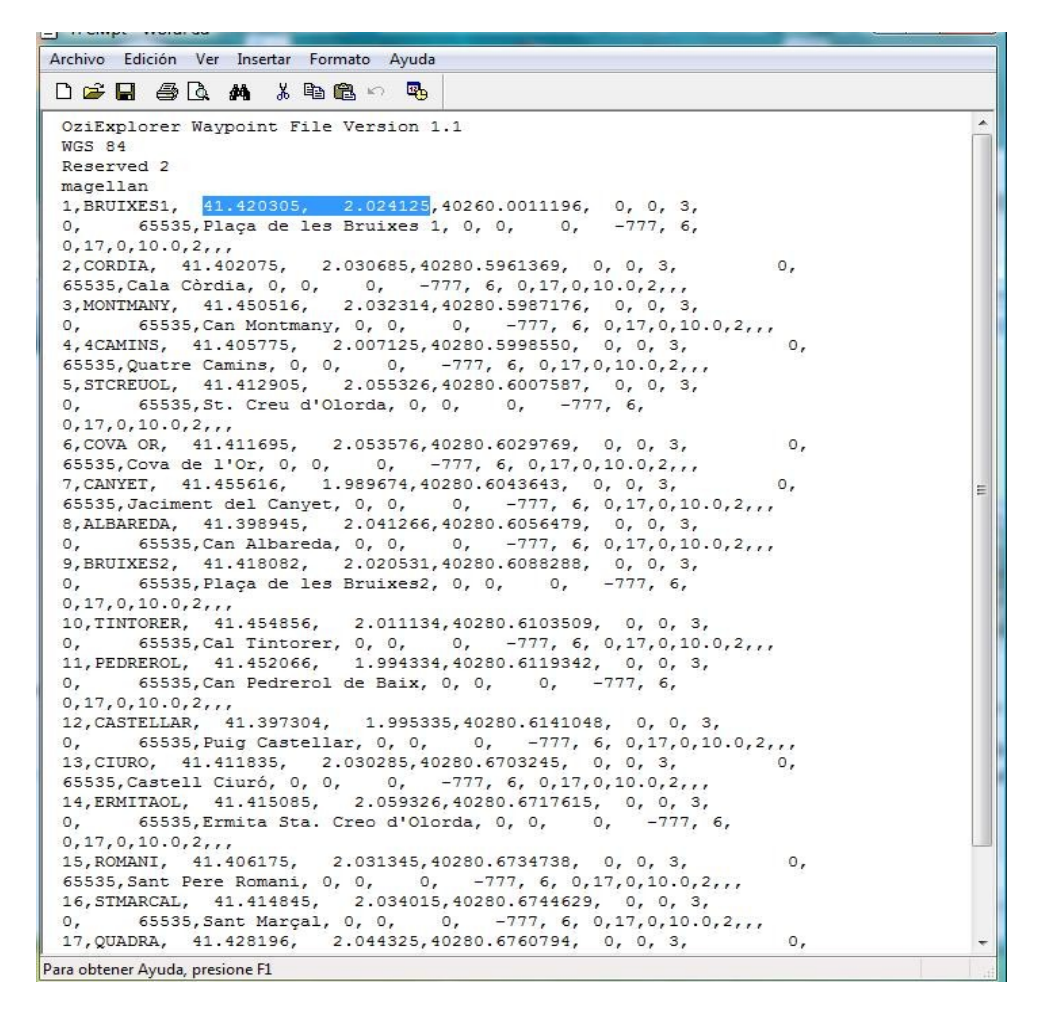

Ara nomes s'han de copia les coordenades de cada jaciments a l'arxiu xml dels marcadors

En el cas del museu no tenim cap coordenada però a la pagina web del museu dona l'adreça del museu i un enllaç per veure-ho al Google Maps.

Clickem al enllaç i s'obre la pagina de Google Maps que ens mostra un marcador que representa el museu centrat al mapa.

Llavors anem a la barra del navegador e introduïm la següent instrucció:

javascript:void(prompt(",gApplication.getMap().getCenter()));

i s'obrira una finestra on ens informara de quines son les coordenades del centre del mapa. I com que el mapa al carregar-se estava centrat sobre el marcador del museu aquestes seran les coordenades del museu.

#### Memoria

#### Enric Perez Atienza

Ho podem veure aquí.

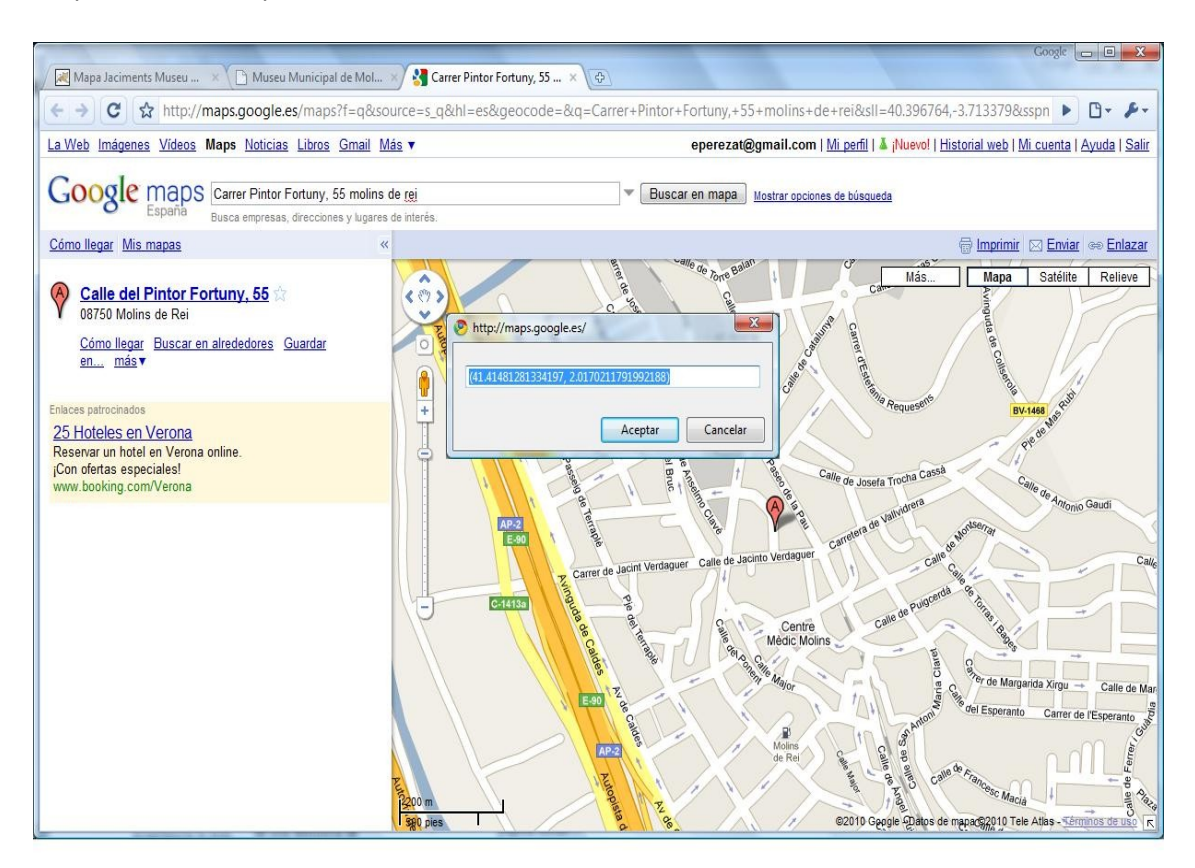

Una vegada ja tenim les dades que necessitem pels marcadors i hem creat l'arxiu xml que les contindrà, passem a veure com aquestes dades es carregen a l'aplicació.

#### Carrega dels marcadors.

Per fer això li donem la ruta o path on esta l'arxiu xml, creem el doc xml "parsejantlo" i fem un recorregut per l'arxiu carregant els marcadors.

Per cada marcador llegim la latitud i la longitud per crear el punt de coordenades amb la funcion "GlatLng(lat,lng)".També llegim la direcció, el nom, el període i el codi html que hi ha a l'arxiu xml. Al html que es carrega del arxiu xml a mes l'afegeixo també el nom, direcció i el període.

I finalment amb els 4 paràmetres coordenades, nom, direcció i html es crea el marcador amb la funció "creaMarker" que retorna el marcador ja creat. I l'afegim al mapa amb "map.addOverlay(marker)".

El codi queda així:

```
//llegueix les dades del arxiu xml
GDownloadUrl("/files/markers.xml", function(doc) {
```

#### Memoria

Enric Perez Atienza

```
var xmlDoc = GXml.parse(doc);
var markers = xmlDoc.documentElement.getElementsByTagName("marker");
```

```
for (var i = 0; i < markers.length; i++) {
    //per lleguir els atributs de cada marker
    var lat = parseFloat(markers[i].getAttribute("lat"));
    var lng = parseFloat(markers[i].getAttribute("lng"));
    var point = new GLatLng(lat,lng);
    var address = markers[i].getAttribute("address");
    var name = markers[i].getAttribute("name");
    var periode = markers[i].getAttribute("periode");
    var html = name+ '<br>' + address + '<br>' +'Periode: '+ periode + '<br>';
    html = html + markers[i].getAttribute("html");
    //aqui creem el marker
```

```
var marker = creaMarker(point,name,html,periode);
map.addOverlay(marker);
}
```

#### Creació dels marcadors.

La funció "creaMarker" rep els 4 paràmetres abans comentats i crea un marcador amb aquestos 4 paràmetres i tota la resta de dades que genera amb aquests paràmetres, com el tipus d'icona i el html que contindran les finestra.

Lo primer que fa es determinar quin tipus d'icona posara. He decidit que per distingir el museu posaré una M a la seva icona, mentre que els jaciments quedaran sense lletra.

Llavors es crea una variable de tipus "Glcon" i de nom "letteredicon" amb la base d'una icona normal afegint-li la lletra M, i ho afegeixo a les opcions del marcador. Quan s'ha de crear el marcador, en funció del període que tingui cadascun dels marcadors memoritzat al xml, es crea una icona amb la lletra M, en el cas de que sigui el Museu(el Museu li he posat període = Tots), i en la resta de casos es crea una icona normal sense cap lletra.

```
function creaMarker(point,name,html,periode) {
   var baselcon = new Glcon(G_DEFAULT_ICON);
   var letteredIcon = new Glcon(baselcon);
   letteredIcon.image = "http://www.google.com/mapfiles/marker" + "M" + ".png";
   markerOptions = { icon:letteredIcon };
   if (periode=="Tots"){
      var marker = new GMarker(point, markerOptions);}
   else{ var marker = new GMarker(point);}
      //coordenades
```

A continuació es construeix el codi html per la finestra on es realitzara el calcul de la ruta. La finestra s'obrira al clickar a "Per arribar aquí" en la finestra d'informació del marcador.

#### Memoria

#### Enric Perez Atienza

En aquesta finestra, apart dels elements que hi han al html de la finestra d'informació del marcador , afegim els elements necessaris per al calcul de la ruta.

Aquest elements son:

- uns textos per ajudar a la utilització del calcul de ruta la finestra de text on introduirem el nom del origen de la ruta.
- 2 "checkboxs" per configurar el calcul de la ruta( a peu, i evitar autopistes).
- I la tecla que inicia el Calcul de la ruta.

A mes recollim, tot i que no es mostra per pantalla, les coordenades del marcador que seran el punt de destí de la ruta a calcular.

La finestra del calcul de ruta quedara així:

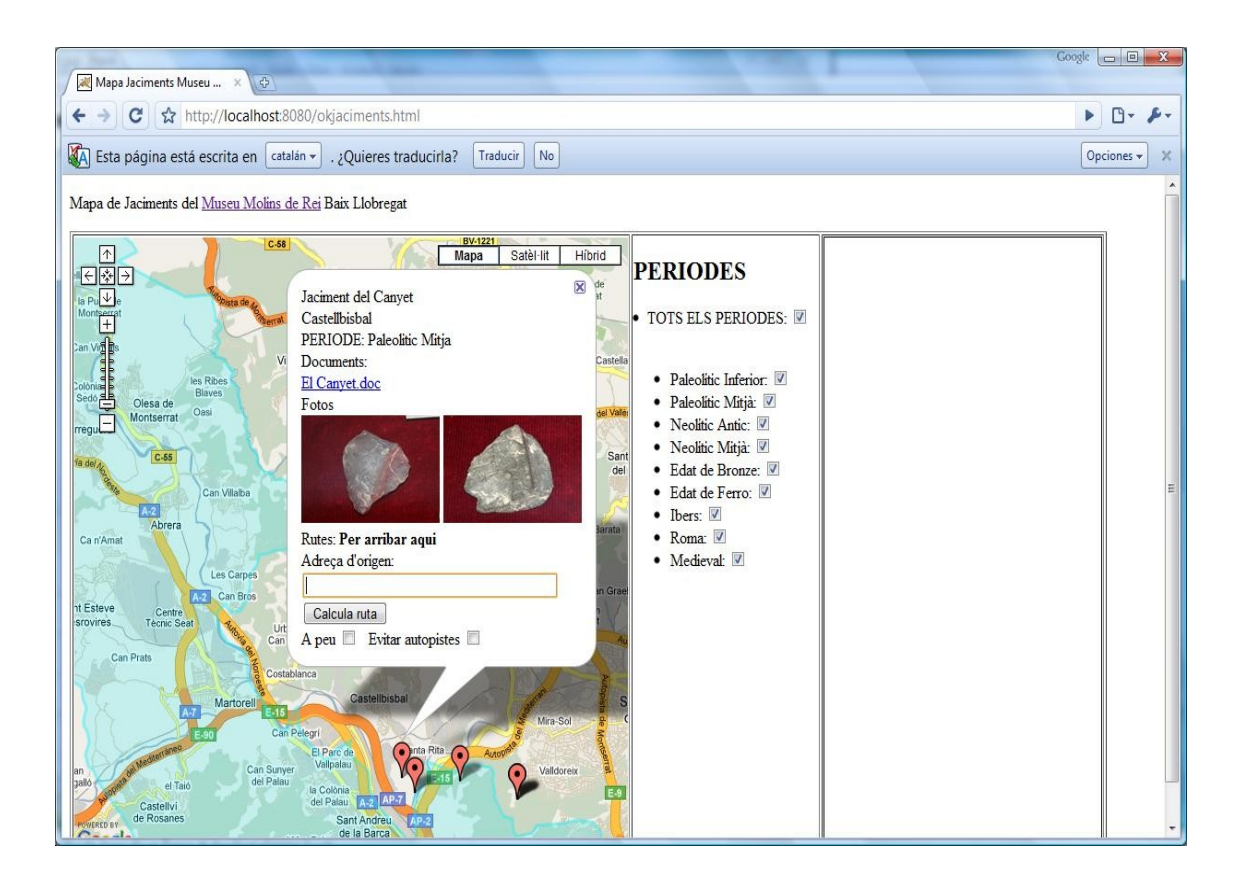

El html que creem per aquesta finestra, es guardaran a la matriu de htmls amb nom "to\_htmls" i nomes es mostra si clickem a "Per arribar aquí"

```
to_htmls[i] = html + '<br>Rutes: <b>Per arribar aqui<\/b>' +
```

#### Memoria

#### Enric Perez Atienza

'<br>Adreça d&#39;origen:<form action="javascript:getDirections()">' +

'<input type="text" SIZE=40 MAXLENGTH=40 name="saddr" id="saddr" value="" /><br>'
+ '<INPUT value="Calcula ruta" TYPE="SUBMIT"><br>' +

'A peu <input type="checkbox" name="walk" id="walk" /> &nbsp; Evitar autopistes <input type="checkbox" name="highways" id="highways" />' +

```
'<input type="hidden" id="daddr" value="'+name+"@"+ point.lat() + ',' + point.lng() +
'"/>';
```

A continuació es crea el codi html per la finestra inicial d'informació html que conte els següents elements:

- Els enllaços als documents que contenen tota les dades del jaciment.
- Les miniatures de les fotos amb enllaços a les fotos amb la mida original.
- I el enllaç "Per arribar aquí" que dona la possibilitat de calcular la ruta obrint la finestra que hem mencionat anteriorment.

Els 2 primers ja estan generats al html que proporciona l'arxiu xml i l'ultim element el generem en aquesta funció.

La finestra d'informació quedara així:

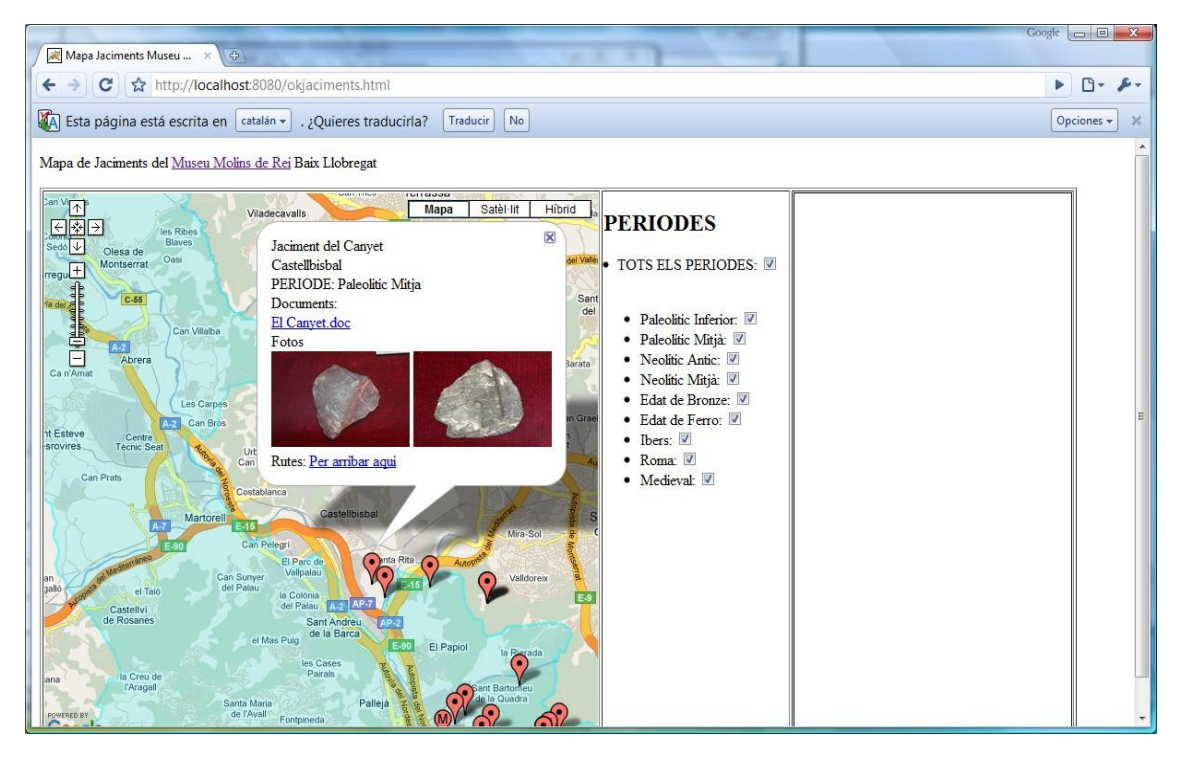

El html que creem per aquesta finestra, es guardaran a la matriu de htmls amb nom "htmls" i es mostra al passar el mouse per sobre del marcador.

html = html + '<br>Rutes: <a href="javascript:tohere('+i+')">Per arribar aqui<\/a>';

#### Memoria

**Enric Perez Atienza** 

marker.myperiode = periode; //periode marker.myname = name; //nom GEvent.addListener(marker, "mouseover", function() { marker.openInfoWindowHtml(html); //esdeveniment });

Desprès d'això carregem al marcador, el seu període, el seu nom, configurem el "listener" per realitzar la funció que obre la finestral d'informació amb el html abans generat, quan el mouse passi per sobre del marcador, o sigui quan es produeixi el "event" "mouseover".

Finalment guarden la informació del marcador i retornem el marcador com sortida de la funció.

També tenim la funcion "tohere" que es la que obra la segona d'informació html la finestra del calcul de la ruta.

#### Les direccions. Calcul de Ruta

La funció "getDirections" recull la informació necesaria per fer el calcul de la ruta.

Es controla si els "checkboxs" de anar a peu i evitar autopistes estan seleccionats, i en cas positiu activa les opcions corresponents.

També el configurem per que preservi la visió del mapa, es a dir que quan calculi la ruta no re-posicioni el mapa per veure la ruta completa que es lo que fa per defecte. Així evitem que l'usuari surti de la comarca.

I finalment carregem al objecte "gdir" la direcció de sortida i la d'arribada per que pugui fer el calcul.

Aquí veiem el codi:

//funcio que gestiona el calcul de rutes

```
function getDirections() {
//mira si s'ha seleccionat a peu o evitar autopistes
var opts = {};
if (document.getElementById("walk").checked) {
    opts.travelMode = G_TRAVEL_MODE_WALKING;
}
if (document.getElementById("highways").checked) {
    opts.avoidHighways = true;
}
//per que el mapa no sorti de la comarca
    //al calcular una ruta i centrarse sobre ella
    opts.preserveViewport = true;
```

#### Memoria

**Enric Perez Atienza** 

```
//carrega les adreces d'origen i desti
var saddr = document.getElementById("saddr").value
var daddr = document.getElementById("daddr").value
gdir.load("from: "+saddr+" to: "+daddr, opts);
}
```

Creem el objecte "gdir" de tipus "Gdirections" al qual li donem un objecte de tipus "map" per que traci la polilinea de la ruta i un objecte de tipus "div" per mostrar el textos amb les instruccions de la ruta.

Llavors construïm la variable "reasons"per descodificar els possibles error que produeixi el calcula de la ruta. Introduïm a la variable els missatges que ha de mostrar depenen de cada error que generi el calcul de la ruta.

I finalment generem un escoltador de "events" que controla quan gdir genera un error i cas d'error ens mostra el missatge corresponent.

Aquí tenim el codi:

```
//creen el objecte GDirections
   var gdir=new GDirections(map, document.getElementById("cami"));
   //aqui decodifiquem les posibles errades
   var reasons=[];
   reasons[G GEO SUCCESS]
                                  = "Exit";
   reasons[G_GEO_MISSING_ADDRESS] = "Adreça perduda: La adreça ha estat perduda o no
te valor.";
   reasons[G_GEO_UNKNOWN_ADDRESS] = "Adreça desconeguda: No es pot trobar cap
localitzacio geografica per la adreça especificada.";
   reasons[G_GEO_UNAVAILABLE_ADDRESS]= "Adreça no disponible: El geocode per aquesta
adreça no es pot suministrar per raosn legals.";
   reasons[G GEO BAD KEY]
                                  = "Error de clave: La clave API es invalida o no correspon
al domini per el que ha estat donada.";
   reasons[G GEO TOO MANY QUERIES] = "Masa requeriments: La cuota diaria de
requerimientos de geocode ha sido excedida.";
   reasons[G_GEO_SERVER_ERROR] = "Error de servidor: El requerimiento de geocoding
no puede ser procesado.";
   reasons[G GEO BAD REQUEST] = "La direccio requerida no pot ser procesada amb
exit.";
   reasons[G_GEO_MISSING_QUERY] = "No ha fet cap requeriment.";
   reasons[G GEO UNKNOWN DIRECTIONS] = "El objecte GDirections no pot processar la
ruta entre els 2 punts.";
//captura els errors
   GEvent.addListener(gdir, "error", function() {
    var code = gdir.getStatus().code;
    var reason="Code "+code;
    if (reasons[code]) {
     reason = reasons[code]
    }
```

#### Memoria

**Enric Perez Atienza** 

alert("Errada al obtenir la direccio, "+reason);

});

Podem veure una ruta calculada amb les instruccions en el panell de l'esquerra aquí:

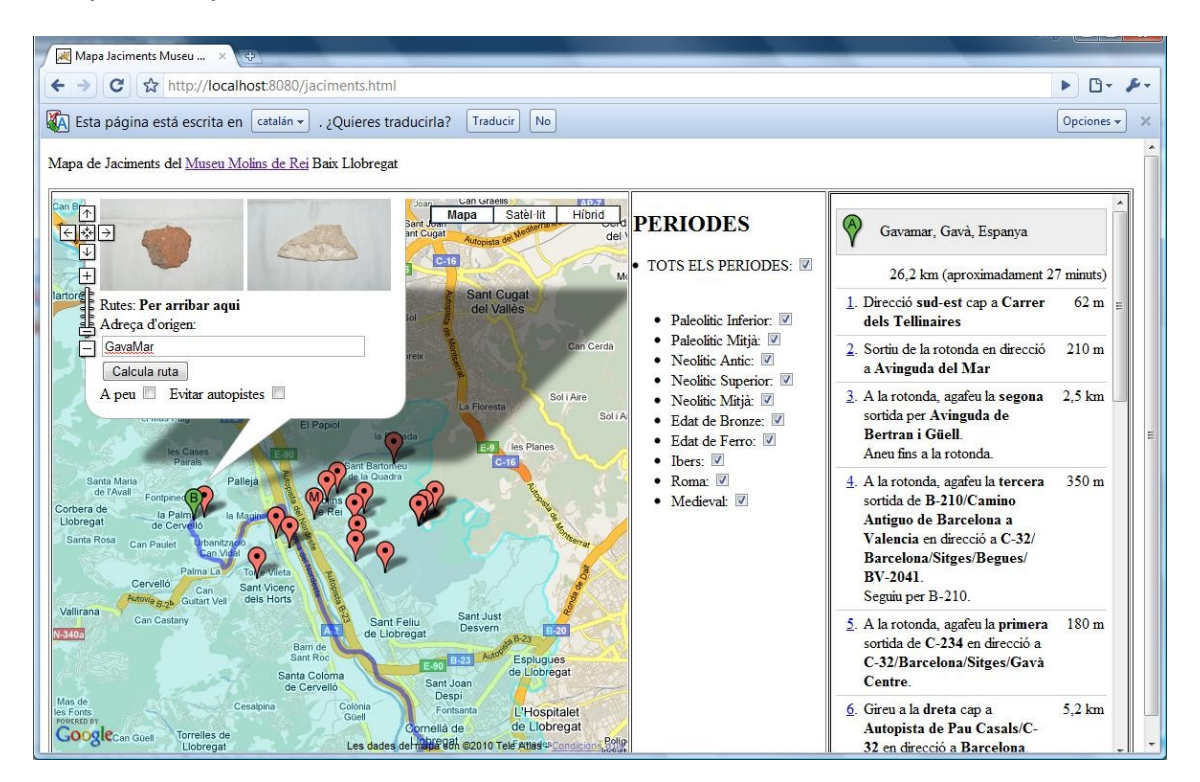

Podem veure un error en el calcul de la ruta aqui:

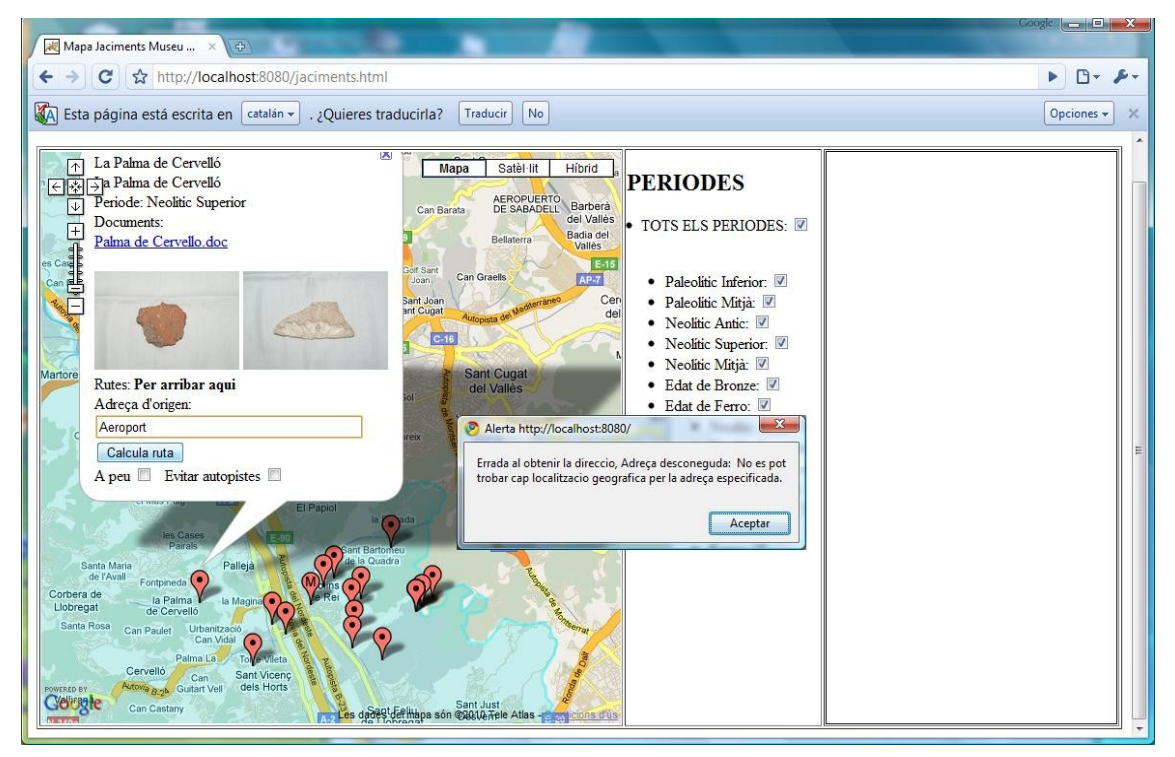

#### Memoria

**Enric Perez Atienza** 

Els períodes i els seus checkbox.

Els "checkboxs per seleccionar els marcadors segons el període, estan situats al segon contenidor "div" de nom "side\_bar" (barra lateral) que esta col·locat entre el mapa i les instruccions de la ruta.

Col·loquem al contenidor els "checkboxs" amb els seus títols, i indiquem que executi la funcion "boxclick" quan es faci click al "checkbox". A la funció "boxclick" li passem com argument la "id" del "checkbox", i el període que selecciona.

El codi queda així:

```
<div id="side bar">
  <h2>PERIODES</h2>
      TOTS ELS PERIODES: <input type="checkbox" id="Totsbox"</li>
onclick="allboxclick(this)" />   
   <u>
       Paleolític Inferior: <input type="checkbox" id="Paleolitic Inferiorbox"</li>
onclick="boxclick(this,'Paleolitic Inferior')" />   
   Paleolític Mitjà: <input type="checkbox" id="Paleolitic Mitjabox"</li>
onclick="boxclick(this,'Paleolitic Mitja')" />   
   Neolític Antic: <input type="checkbox" id="Neolitic Anticbox"</li>
onclick="boxclick(this,'Neolitic Antic')" />   
   Neolític Mitjà: <input type="checkbox" id="Neolitic Mitjabox"
onclick="boxclick(this,'Neolitic Mitja')" />   
   Edat de Bronze: <input type="checkbox" id="Edat de Bronzebox"</li>
onclick="boxclick(this,'Edat de Bronze')" />   
   Edat de Ferro: <input type="checkbox" id="Edat de Ferrobox"</li>
onclick="boxclick(this,'Edat de Ferro')" />   
   lbers: <input type="checkbox" id="lbersbox" onclick="boxclick(this,'lbers')" />
  
   Roma: <input type="checkbox" id="Romabox" onclick="boxclick(this,'Roma')" />
  
   Medieval: <input type="checkbox" id="Medievalbox"</li>
onclick="boxclick(this,'Medieval')" />
```

Memoria

Enric Perez Atienza

</div>

La funció "boxclick" rep com arguments la "id" del "checkbox" clickat i el període al que correspon. Llavors es controla si esta seleccionat o no i en funció d'això cridem a la funció "show" o "hide" passant-li el paràmetre període.

```
//si es clicka un checkbox
function boxclick(box,periode) {
    if (box.checked) {show(periode);}
        else {hide(periode);}
}
```

La funció "show" rep com argument el període a mostrar, efectua una bucle per tots el marcadors i fa la comparació amb el període buscat, i si el període del marcador es igual al que volem mostrar llavors mostra el marcador.

A part d'això marca el "checkbox" del període mostrat, i per que els marcadors es puguin visualitzar millor, tanca les finestra d'informació html que estigui oberta.

Aquí veiem el codi:

```
//mostra els markers del periode seleccionat
function show(periode) {
   for (var i=0; i<gmarkers.length; i++) {
      if (gmarkers[i].myperiode == periode) {
        gmarkers[i].show();
      }
   }
   //selecciona el checkbox
   document.getElementById(periode+"box").checked = true;
   map.closeInfoWindow();
   }
</pre>
```

La funció "hide" rep com argument el període a mostrar, efectua una bucle per tots el marcadors i fa la comparació amb el període buscat, i si el període del marcador es igual al que volem mostrar llavors amaga el marcador.

A part d'això esborra la marca del "checkbox" del període mostrat, esborra la marca del "checkbox" de tots els períodes, i per que els marcadors es puguin visualitzar millor, tanca les finestra d'informació html que estigui oberta.

```
// amaga els markers del periode seleccionat
function hide(periode) {
   for (var i=0; i<gmarkers.length; i++) {</pre>
```

```
Memoria Enric Perez Atienza
if (gmarkers[i].myperiode == periode) {
   gmarkers[i].hide();
   }
}
//borra el checkbox
document.getElementById(periode+"box").checked = false;
document.getElementById("Totsbox").checked = false;
//tanca finestra
map.closeInfoWindow();
}
```

La funció "showall" efectua un bucle per tots els marcadors mostrat-los tots i marcant tots els "checkboxs".

Aquí tenim el codi:

```
//mostra tots els markers
function showall() {//mostra tots els marcadors i checkbox
for (var i=0; i<gmarkers.length; i++) {
        document.getElementById(gmarkers
        [i].myperiode+"box").checked = true;
        gmarkers[i].show();
    }
}</pre>
```

La funció "hideall" efectua un bucle per tots els marcadors amagant-los tots i desmarcant tots els "checkboxs".

Aquí tenim el codi:

```
//amaga tots els markers
function hideall() {//amaga tots els marcadors i checkbox
for (var i=0; i<gmarkers.length; i++) {
        document.getElementById(gmarkers
        [i].myperiode+"box").checked = false;
        gmarkers[i].hide();
    }
}</pre>
```

# Components del projecte.

-Jaciments.html

el l'arxiu de la pagina web ,que conte tot el codi html i javascript.

-Directori /files.

Conte tots els arxius complementari destacant l'arxiu "markers.xml" que es l'arxiu xml que conte totes les dades dels jaciments. La resta d'arxius son els documents i fotografies dels jaciments.

Enric Perez Atienza

# Conclusions

Penso que el balanç final es positiu. Tenint en compte que molts dels aspectes d'aquest projecte eren totalment nous per mi, s'han complert els objectius demanats a l'enunciat amb l'excepció de la possibilitat d'accés remot, que no era obligatori al enunciat, i que m'ha sigut impossible per falta de temps.

La resta de requisits s'han complert, però sempre des de la meva òptica de "maxima sofisticatio simplicita est" o sigui que la simplicitat es la màxima sofisticació. Per això vaig veure que per lo que es demanava a l'enunciat no era necessari utilitzar bases de dades ni el Geoserver, i per això no els he fet servir.

La fase d'estudi de les Api de Google Maps ha requerit d'un gran esforç donada la extensió de les mateixes, i per contra, a la instal·lació de programari necessari per fer el projecte he necessitat molt menys temps de l'esperat ja que finalment nomes he instal·lat el Tomcat i he treballat amb un editor de textos.

La creació de les dades dels jaciments no havia previst que hem dones tanta feina dons he tingut que crear un document per cada jaciment i modificar les fotos donat que la mida amb la que venien era massa gran.

La limitació de moviment del mapa m'ha donat algun mal de cap doncs si deixava que el zoom fos lo suficientment gran com per abastar tota la comarca del Baix Llobregat a la que volia fer algun moviment quedava fora del límits marcat i el programa quedava gairebé bloquejat fent càlculs.

Resulta que tenim jaciments que corresponen a varis períodes. La solució que he utilitzat es crear un marcador del mateix jaciment per cadascun dels períodes del jaciment, de forma que quan es fa la selecció sempre quedi correcta la visualització dels períodes.

El calcul de rutes trobo que queda força integrat i senzill de fer anar amb la solució que he utilitzat, fent-lo a la mateixa finestra del marcador. Així nomes s'ha d'introduir l'origen de la ruta agafant el marcador que tenim obert com a destí.

Per acabar aquest projecte m'ha donat la possibilitat de descobrir el mon del SIG que desconeixia i que he pogut veure que te un gran potencial. Donada la facilitat que te per crear aplicacions on visualitzar dades que de vegades semblen nomes un munt de lletres i números, però que plasmats de manera

#### Memoria

#### Enric Perez Atienza

gràfica en un mapa, on es puguin fer els filtratges determinats, ajuda ha donar sentit a totes aquestes dades.

Com a punt fort del projecte destacaria la simplicitat del codi, i com a punt dèbil,que si es tingues que treballar amb un nombre major de dades seria millor utilitzar una base de dades.

# Línies futures de treball

Una línia futura de treball podria ser crear una base de dades pels jaciments i així poder absorbir el creixement de dades que es pogués generar.

També posar l'opció de personalitzar l'idioma de la pagina web.

Es podria també lligar la aplicació amb Google Earth per poder veure en 3D els jaciments i els seu entorn.

# Bibliografia

- Apache tomcat http://tomcat.apache.org/
- Aptana http://www.radrails.org/download/
- Manual de JavaScript <u>http://www.desarrolloweb.com/manuales/20/</u>

- Referencia de les API <u>http://code.google.com/intl/es-</u> ES/apis/maps/documentation/reference.html

- Mapes comarcals de Catalunya per Google Earth. http://blocs.mesvilaweb.cat/node/view/id/59628

- Aplicació per codificar polilinies <u>http://code.google.com/intl/es/apis/maps/documentation/polylineutility.ht</u> <u>ml</u>

- Obtenir polilinia codificada de un arxiu kml

http://facstaff.unca.edu/mcmcclur/GoogleMaps/EncodePolyline/encodeForm .html

- Caràcters especials en html

http://www.vialaweb.com/manual HTML/manual04.htm

- OziExplorer <u>http://www.oziexplorer.com</u>
- Foro amb molta informació de Google Maps http://mapki.com/wiki/Main\_Page